Powerline  $\rightarrow$  BKS64-PL (Master per 64 serrande)

# BKS64-PL

Scheda tecnica

Unità digitale di comunicazione e comando per il controllo e il monitoraggio sicuro di massimo 64 serrande tagliafuoco motorizzate o serrande antifumo in impianti di ventilazione.

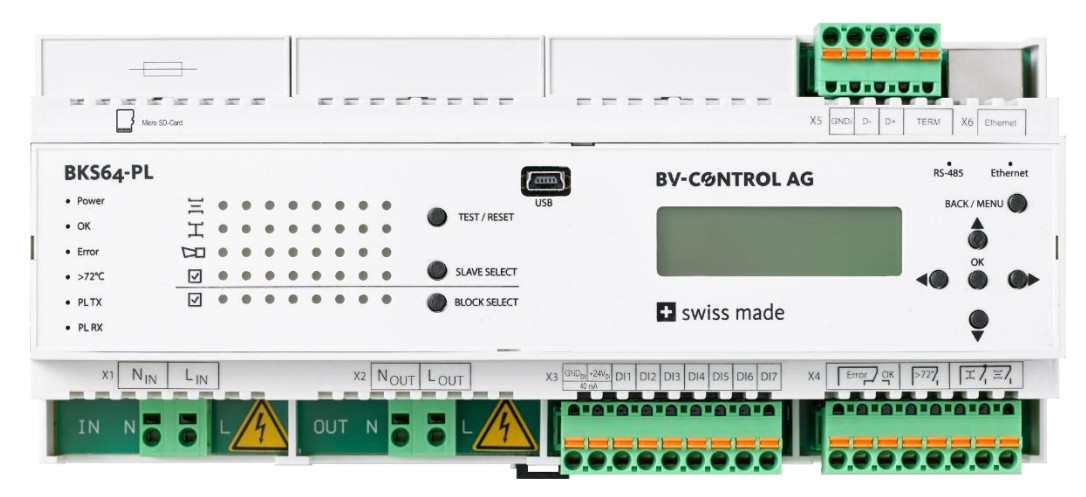

#### Caratteristiche principali

- + BKN230-24-PL\* da 64 / BKNE230-24-PL Master
- + Comunicazione **Powerline** 230VAC lato campo
- + Filtro incluso. Più di 100 dB di attenuazione @ 100kHz contro la rete
- + Topologia: libera
- + Distanza max. tra master e slave: 1.200m
- + Riconoscimento automatico delle utenze (BKN230-24-PL) grazie a indirizzo MAC univoco
- + Assegnazione automatica o manuale degli indirizzi delle utenze (ID BUS, 1...64)

(Preindirizzamento delle utenze possibile)

- + Indicazione delle posizioni delle serrande (incl. angolo\*\*)
- + Controllo del funzionamento delle serrande mediante pressione di un tasto sull'apparecchio
- + Comando convenzionale tramite ingressi di comando optoisolati
- + Uscite relè per attivazione ventilazione
- + Comando e monitoraggio opzionalmente mediante
- Modbus RTU (RS-485)OModbus TCP/IP (Ethernet)BACnet MS/TPOBACnet IP
- monitoraggio opzionale sul computer esterno o sul touchscreen del quadro di controllo (comunicazione TCP/IP)
- + Interfaccia USB e software CDU per una facile configurazione e diagnostica sul posto
- + Registrazione degli eventi

\* La scheda tecnica per BKN (E) 230-24-PL è disponibile in un documento separato

\*\* solo per attuatori Belimo Top-Line

# 1 CONTENUTO

| 2             | Rie   | pilog            | 0                                                            | 3  |
|---------------|-------|------------------|--------------------------------------------------------------|----|
| 3             | Ind   | oni di sicurezza | 4                                                            |    |
| 4             | Dat   | nici             | 5                                                            |    |
| 5             | Lim   | itazio           | oni e indicazioni                                            | 6  |
| 6             | Par   | norar            | nica dell'apparecchio                                        | 6  |
| 7             | Ca    | ratte            | ristiche e funzioni                                          | 7  |
|               | 7.1   | Со               | municazione Powerline                                        | 7  |
|               | 7.2   | Ter              | npi di risposta e monitoraggio bus                           | 7  |
| 8             | Utili | izzo             |                                                              | 7  |
|               | 8.1   | Me               | nu dell'apparecchio                                          | 7  |
|               | 8.2   | Sof              | tware di configurazione e diagnosi (CDU)                     | 9  |
|               | 8.3   | Prir             | na messa in funzione                                         | 11 |
|               | 8.3.  | .1 /             | Messa in funzione con indirizzamento direttamente sul master | 12 |
|               | 8.3.  | .2 1             | Rimozione, sostituzione o aggiunta di utenze                 | 12 |
|               | 8.4   | Me               | essa in funzione con più master                              | 13 |
|               | 8.5   | Tes              | t serrande e indicazione di stato                            | 14 |
| 9             | Ass   | egno             | azione dei morsetti, ingressi e uscite                       | 15 |
| 10            | Co    | man              | do                                                           | 17 |
|               | 10.1  | Со               | mando convenzionale                                          | 17 |
|               | 10.2  | Со               | mando bus                                                    | 18 |
|               | 10.2  | 2.1              | MODBUS (TCP/IP o RTU)                                        | 18 |
|               | 10.2  | 2.2              | BACnet                                                       | 23 |
| 11 Dimensioni |       |                  | oni                                                          | 28 |

# 2 RIEPILOGO

Il BKS64-PL è un master da 64 serrande dell'alimentatore BKN230-24-PL. È un'unità di comando e visualizzazione per serrande tagliafuoco o antifumo motorizzate. La comunicazione Powerline con le utenze avviene direttamente tramite le linee di alimentazione a 230 VAC delle utenze.

Le utenze Powerline (BKN230-24-PL) hanno un indirizzo MAC fisico univoco e vengono quindi automaticamente riconosciute indipendentemente dal preindirizzamento<sup>1</sup>. L'indirizzamento, che serve principalmente per l'assegnazione spaziale, può essere eseguito prima dell'installazione sull'utenza o successivamente, alla messa in funzione, automaticamente o in modo selettivo.

Le posizioni delle serrande e qualsiasi malfunzionamento delle stesse sono visualizzati direttamente sul dispositivo. Premendo un tasto è possibile selezionare e testare le serrande. Tramite contatti privi di potenziale o tensione esterna +24VAC/DC, le serrande possono essere aperte o chiuse.

Il master può anche essere comandato tramite MODBUS (TCP/IP e RTU) o BACnet (IP o MS/TP), quindi può anche essere considerato un **gateway** Modbus/Powerline o BACnet/Powerline.

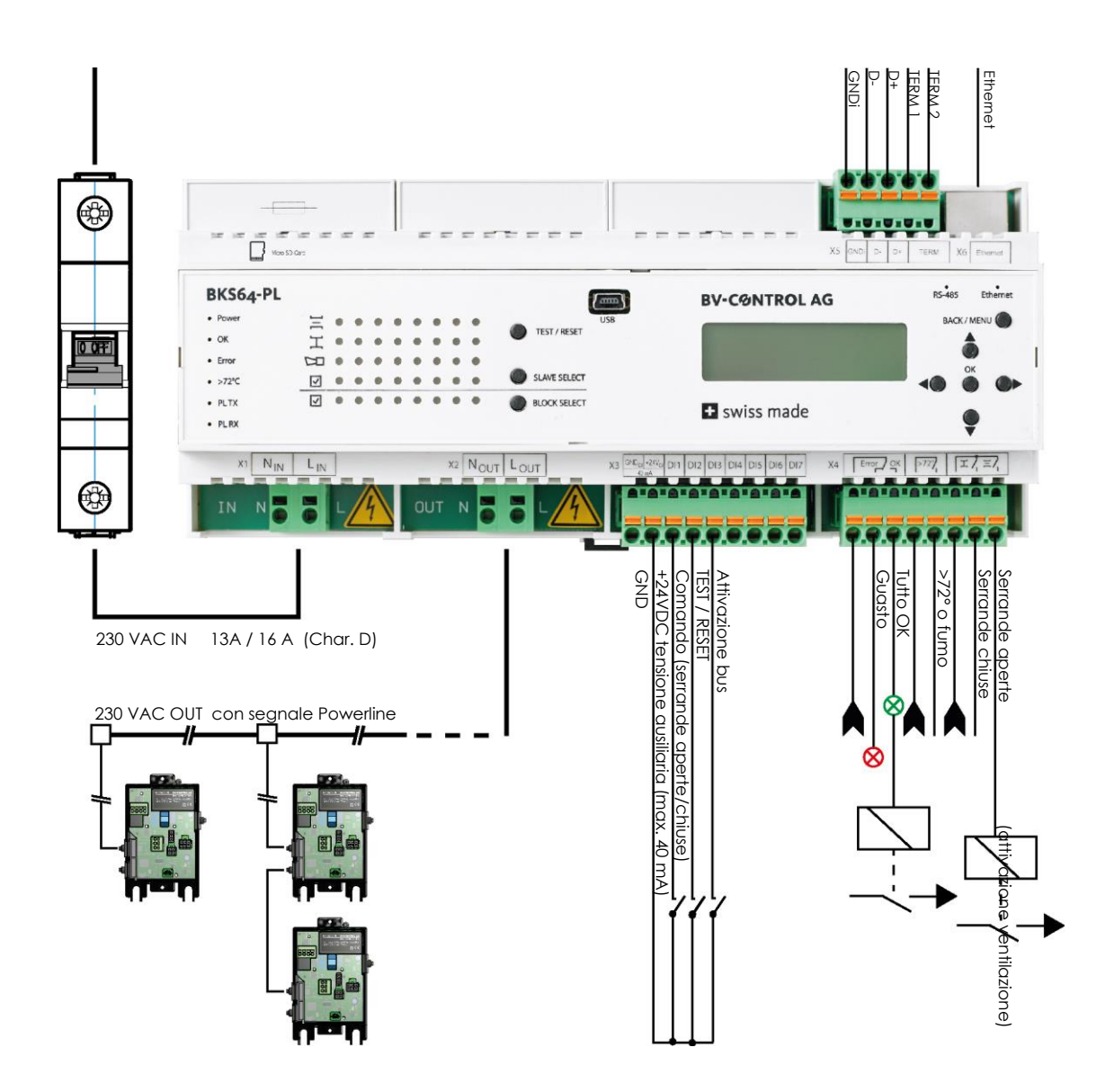

<sup>&</sup>lt;sup>1</sup> Il preindirizzamento è descritto nella scheda tecnica del BKN230-24-PL

# **3** INDICAZIONI DI SICUREZZA

Il dispositivo è concepito per l'uso in impianti di riscaldamento, ventilazione e climatizzazione fissi e non deve essere utilizzato per applicazioni al di fuori del campo di applicazione specificato.

L'installazione e il collegamento di 230VAC devono essere eseguiti da un elettricista. A tal riguardo devono essere rispettate le disposizioni di legge e delle autorità competenti.

| PERICOLO               |                                                    |
|------------------------|----------------------------------------------------|
| 230V<br>AC             | Scossa elettrica al contatto con i cavi da 230 VCA |
| Effettuare il cablaggi | o solo in assenza di tensione!                     |

L'apparecchio non deve essere smaltito nei rifiuti domestici.

# 4 DATI TECNICI

| Dati elettrici             | Tensione nominale             | 230 VAC 50/60Hz                                                                                 |  |  |  |
|----------------------------|-------------------------------|-------------------------------------------------------------------------------------------------|--|--|--|
|                            | Potenza assorbita             | 8 W                                                                                             |  |  |  |
|                            | Dimensionamento               | 120 VA + N x SUtenze+attuatore                                                                  |  |  |  |
|                            | Collegamenti                  | Alimentazione 230VAC: Morsetti precaricati a                                                    |  |  |  |
|                            |                               | Molia<br>230VAC Powerline: Morsetti precaricati a molla                                         |  |  |  |
|                            |                               | Altrimenti: morsetti precaricati a molla innestabili                                            |  |  |  |
|                            | Portata relè                  | 0.5A @ 48VAC ; 1A @ 24VDC                                                                       |  |  |  |
|                            | Ingressi                      | Tipo: Accoppiatore ottico 6mA @ 24 VDC                                                          |  |  |  |
|                            |                               | (punto di riferimento comune)                                                                   |  |  |  |
|                            | Tensione ausiliaria           | + 24 VDC @ max. 40 mA, isolato galvanicamente                                                   |  |  |  |
|                            | Interfaccia USB               | Mini USB, isolato galvanicamente                                                                |  |  |  |
| Comunicazione              | Frequenze                     | Frequenza 1: 80 kHz 167 kHz                                                                     |  |  |  |
| rowerline                  |                               | Frequenza 2: 110 KHz 197 KHz<br>Vedere tabella al capitolo 7 1                                  |  |  |  |
|                            | Tipo di modulazione           | PSK                                                                                             |  |  |  |
|                            | Baud rate                     | Max. 28.8 kbps                                                                                  |  |  |  |
|                            | Sensibilità di ricezione      | Max. 36 dBµV                                                                                    |  |  |  |
|                            | Numero utenze                 | Max. 64                                                                                         |  |  |  |
|                            | Portata max. master a BKN con | Linea: 1200 m                                                                                   |  |  |  |
|                            | cavi di installazione TT      | Altrimenti max. 1200m END-to-END                                                                |  |  |  |
|                            | Tempo di ciclo tipico con 64  | 2,6s 6,4s                                                                                       |  |  |  |
| Filtre Dewerline           | Utenze                        |                                                                                                 |  |  |  |
|                            | Anenudzione                   |                                                                                                 |  |  |  |
| Modbus RIU<br>BACnet MS/TP | Media                         | RS-485, <b>isolato</b> galvanicamente                                                           |  |  |  |
| (Default)                  | Formati di trasmissione       | 1-8-N-2, 1-8-N-1, <b>1-8-E-1</b> e 1-8-O-1                                                      |  |  |  |
|                            | Baudrate                      | (Bit al avvio, bit al aati, parita, bit al stop)<br>9600, 19200, <b>38400</b> , 57600, 76800 Bd |  |  |  |
|                            |                               | Madbus 1, 247 (0 riservate per breadeast)                                                       |  |  |  |
|                            | Indinzzi                      | BACnet 0127                                                                                     |  |  |  |
|                            | Terminazione                  | 150 Ω collegabili tramite ponte                                                                 |  |  |  |
|                            | Tempo di risposta tipico      | < 10 ms (ritardo selezionabile)                                                                 |  |  |  |
|                            | Parametrizzazione             | Tramite CDU (strumento di configurazione e                                                      |  |  |  |
|                            |                               | diagnosi) o menu del dispositivo                                                                |  |  |  |
| Modbus ICP/IP              | Assegnazione di indirizzo IP  | Statico o DHCP<br>Default: 10.0.0.2                                                             |  |  |  |
| DACHEIN                    | Configurazione                | Tramite software CDU o menu apparecchio                                                         |  |  |  |
| Sicurezza                  | Classe di protezione          | <b>I</b>                                                                                        |  |  |  |
|                            | CEM                           | CE secondo 2014/30/UE                                                                           |  |  |  |
|                            | Direttiva bassa tensione      | CE secondo 2014/35/UE                                                                           |  |  |  |
|                            | Funzionamento                 | Tipo 1 (EN 60730-1)                                                                             |  |  |  |
|                            | Temperatura ambiente          | -30° +50°C                                                                                      |  |  |  |
|                            | Temperatura di stoccaggio     | -30° +80°C                                                                                      |  |  |  |
|                            | Test di umidità               | 95% u. rel., non condensante                                                                    |  |  |  |
|                            |                               | (EN 60730-1)                                                                                    |  |  |  |
|                            | Manutenzione                  | Esente da manutenzione                                                                          |  |  |  |
| Dati meccanici             | Dimensioni                    | Larghezza di montaggio 212,1                                                                    |  |  |  |
|                            |                               | mm<br>Altezza 94 mm                                                                             |  |  |  |
|                            |                               | Profondità 58 mm                                                                                |  |  |  |
|                            | Peso                          | ca. 465 g                                                                                       |  |  |  |
|                            | Montaggio                     | Su guida DIN da 35 mm                                                                           |  |  |  |
|                            | ~~~                           | -                                                                                               |  |  |  |

# 5 LIMITAZIONI E INDICAZIONI

Il dispositivo ha un filtro interno che blocca i segnali di disturbo lato rete e i segnali Powerline alla rete. Il funzionamento parallelo con più master è quindi possibile senza filtro aggiuntivo. Tuttavia, poiché i segnali Powerline possono anche essere trasmessi induttivamente o capacitivamente ai sistemi vicini tramite le linee, è necessario utilizzare diversi canali di comunicazione sui diversi master.

Se possibile, i cavi Powerline da 230 VAC non devono essere posati parallelamente a linee che portano a forti elementi di disturbo, come ad es. inverter. Se ciò non può essere evitato, il cambiamento del canale può eliminare eventuali disturbi.

Anche l'utilizzo di cavi di installazione schermati consente di evitare possibili disturbi. Lo schermo deve essere collegato a massa sul lato master e collegato all'ultima utenza. La guida DIN di montaggio e la piastra di montaggio devono essere estesamente messe a terra.

Il master ha un fusibile fine interno da 10A. Tuttavia, un **disgiuntore 13A (<32 utenze) o 16A (> 32 utenze)** con **caratteristica D** deve essere installato come protezione di linea prima del master.

Attenzione: In caso di cortocircuito su utenze molto lontane, ad esempio in caso di scambio dei morsetti, può accadere che la corrente di intervento del disgiuntore non venga raggiunta. In questo caso, il fusibile fine del master interromperà il circuito. Durante la messa in funzione, quindi, misurare la resistenza tra L<sub>out</sub> e N<sub>out</sub> prima di accendere l'alimentazione. Essa deve essere ad alta impedenza (> 10 kΩ).

La linea 230VAC con segnale Powerline (L<sub>Out</sub>, N<sub>out</sub>) del master non deve essere utilizzata per utenze di terzi.

# 6 PANORAMICA DELL'APPARECCHIO

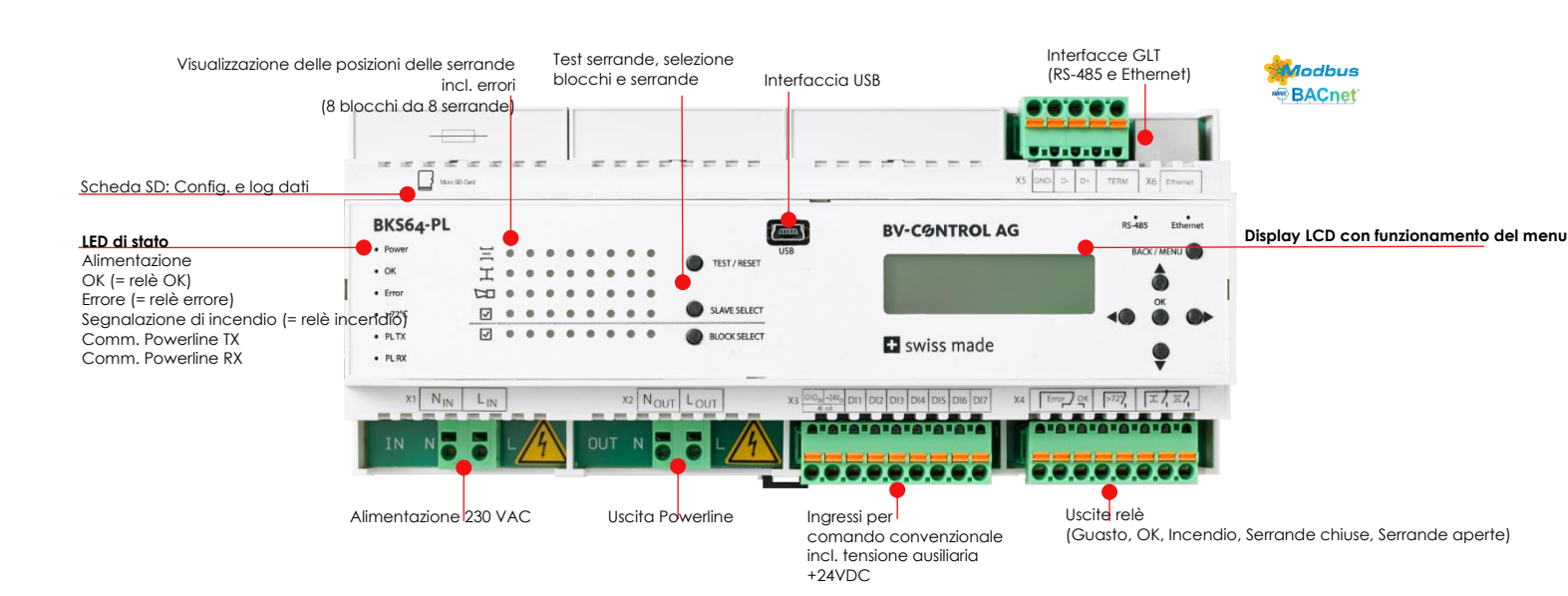

# 7 CARATTERISTICHE E FUNZIONI

### 7.1 COMUNICAZIONE POWERLINE

La comunicazione con le utenze avviene tramite modulazione di fase digitale (Phase-Shift-Keying) simultaneamente su due frequenze. A seconda della qualità della connessione, per ogni singolo BKN il master può scegliere automaticamente tra diversi tipi di PSK (B-PSK, Q-PSK, 8-PSK). In caso di connessioni molto disturbate, è anche possibile comunicare solo allo zero crossing delle fasi.

Entrambe le frequenze di comunicazione vengono definite attraverso il canale di comunicazione in base alla seguente tabella:

| Canale | Frequenza 1 [kHz] | Frequenza 2 [kHz] |
|--------|-------------------|-------------------|
| 1      | 80                | 110               |
| 2      | 83                | 113               |
| 3      | 86                | 116               |
| 4      | 89                | 119               |
| 5      | 92                | 122               |
| 6      | 95                | 125               |
| 7      | 98                | 128               |
| 8      | 101               | 131               |
| 9      | 104               | 134               |
| 10     | 107               | 137               |
| 11     | 140               | 170               |
| 12     | 143               | 173               |
| 13     | 146               | 176               |
| 14     | 149               | 179               |
| 15     | 152               | 182               |
| 16     | 155               | 185               |
| 17     | 158               | 188               |
| 18     | 161               | 191               |
| 19     | 164               | 194               |
| 20     | 167               | 197               |
|        |                   |                   |

Dopo un cambio di canale, è necessario eseguire un ciclo di spegnimento. Il canale viene automaticamente comunicato alle utenze connesse al riavvio del sistema.

### 7.2 TEMPI DI RISPOSTA E MONITORAGGIO BUS

A seconda del tipo di modulazione PSK, una richiesta al BKN230-24-PL dura tra i 40 ms e i 100 ms, risultando in un tempo di ciclo tipico tra i 2,6s e i 6,4s per **64 utenze**. Questo tempo di ciclo viene visualizzato sull'LCD del master.

Se non riceve segnali di comando dal master durante il timeout del BUS impostato, il BKN fa spostare l'attuatore nella posizione di sicurezza. Nell'applicazione di estrazione fumi, il timeout del bus è disattivato poiché entrambe le posizioni delle serrande possono essere posizioni di sicurezza.

# 8 UTILIZZO

Il dispositivo può essere configurato e messo in funzione direttamente tramite il display integrato e i tasti.

# 8.1 MENU DELL'APPARECCHIO

Tramite il menu è possibile impostare i parametri di esercizio principali:

| Menu<br>principale | Funzione /<br>Sottomenu | Caratteristica                | Gamma di valori / opzioni           | Utilizzo                                                   |
|--------------------|-------------------------|-------------------------------|-------------------------------------|------------------------------------------------------------|
| mainzzamenio       | Rescan                  |                               | No, Yes                             | ▲▶ , Power Cycle                                           |
|                    | Auto                    |                               |                                     |                                                            |
|                    | Manual<br>Clear All     |                               | - , 164<br>No Yes                   | Citra: ◀► valore numerico V ▲                              |
|                    | Clear Selected          |                               | 10,103                              |                                                            |
| C a thin and       | Back                    |                               |                                     |                                                            |
| Settings           | Slaves                  |                               |                                     |                                                            |
|                    |                         | Application                   | Fire Protection                     | ▼▲                                                         |
|                    |                         |                               | Smoke Control                       |                                                            |
|                    |                         | Max Time to Open [5]          | 30600                               |                                                            |
|                    |                         | Max Time to Close [s]         | 10600                               | Cifra: ◀► Valore numerico ▼▲                               |
|                    |                         | Auto Test Wait [s]            | 1255                                | Cifra: ◀► Valore numerico▼▲                                |
|                    |                         | Communication Timeout         | 5255                                | Cifra: ◀► Valore numerico ▼▲                               |
|                    |                         | Resolved Error Behavior       | Normal Operation                    |                                                            |
|                    |                         |                               | Stay Closed                         | • -                                                        |
|                    |                         | Max Identify Time [min]       | 1255                                | Cifra: ◀► Valore numerico▼▲                                |
|                    | Control                 | Back                          |                                     |                                                            |
|                    | Connor                  | Interface                     | BACnet IP                           |                                                            |
|                    |                         |                               | BACnet MSTP                         |                                                            |
|                    |                         |                               | Modbus TCP/IP                       | ▼▲                                                         |
|                    |                         |                               | None                                |                                                            |
|                    |                         | Bus Watchdog                  | On                                  | ▼▲                                                         |
|                    |                         | Back                          | Off                                 |                                                            |
|                    | Network                 | buck                          |                                     |                                                            |
|                    |                         | IP Mode                       | DHCP                                | ▼▲                                                         |
|                    |                         | IP                            | STATIC<br>0.0.0.0 - 255 255 255 255 | Cifra:                                                     |
|                    |                         | MASK                          | 0.0.0.0 - 255.255.255.255           | Cifra: ◀► Valore numerico ▼▲                               |
|                    |                         | Gateway                       | 0.0.0.0 - 255.255.255.255           | Cifra: ◀► Valore numerico▼▲                                |
|                    |                         | MAC (read only)               | AA:AA:AA:AA:AA                      | -                                                          |
|                    |                         | Temer                         | Off                                 | • •                                                        |
|                    | DC 405                  | Back                          |                                     |                                                            |
|                    | K3-485                  | ID                            | Mode: 1247                          | Cifra: ◀► Valore numerico▼▲                                |
|                    |                         |                               | BACnet: 0127                        |                                                            |
|                    |                         | Baud Rate                     | 9600                                |                                                            |
|                    |                         |                               | 38400                               | ▼▲                                                         |
|                    |                         |                               | 57600                               |                                                            |
|                    |                         | Pority                        | 76800<br>Even                       |                                                            |
|                    |                         | Formy                         | Odd                                 | * *                                                        |
|                    |                         |                               | None                                |                                                            |
|                    |                         | Stop Bits                     | 1                                   | ▼▲                                                         |
|                    |                         | Delay                         | 0255                                | Cifra: ◀► Valore numerico▼▲                                |
|                    |                         | Back                          |                                     |                                                            |
|                    | BACnet                  |                               | 1 4 194302                          |                                                            |
|                    |                         | APDU Timeout                  | 100060000                           | Cifra: ◀► Valore numerico▼▲                                |
|                    |                         | APDU Retries                  | 010                                 | Cifra: ◀► Valore numerico▼▲                                |
|                    |                         | Max Master<br>Max Info Frames | 1127<br>1 255                       | Citra: ◀► Valore numerico▼▲<br>Cifra: ◀► Valore numerico▼▲ |
|                    |                         | Port                          | 065535                              | Cifra: ◀► Valore numerico ▼▲                               |
|                    |                         | Hide Unaddressed Slaves       | On / Off                            | ▼▲                                                         |
|                    | Powerline               | DUCK                          |                                     |                                                            |
|                    |                         | TX Gain                       | 031                                 | ▼ ▲, Power Cycle                                           |
|                    | Date Time               | Channel                       | 020                                 | ▼ ▲, Power Cycle                                           |
|                    | Dule lille              | Time Zone                     | +0, +1, +2, +3                      | ▼▲                                                         |
|                    |                         | Daylight Saving               | Auto, Off                           | ▼▲                                                         |
|                    |                         | Set Date Time                 | 1.1.2000 00:00:00 -                 | Cifra: ◀► Valore numerico▼▲                                |
|                    |                         | Back                          | 31.12.2100 23.37.37                 |                                                            |
|                    | Save & Restart          |                               |                                     |                                                            |
|                    | Revert Changes          |                               |                                     |                                                            |
| Reset to Factory   | / Defaults              |                               | No, Yes                             | <►                                                         |
| Restart Device     |                         |                               | No, Yes                             | 4>                                                         |
| Force Slave Upc    | OTO                     |                               | No, Yes                             | A Power Cycle                                              |
| Lock Menu          | dule                    |                               |                                     | , , , , , , , , , , , , , , , , , , , ,                    |

Affinché le impostazioni modificate abbiano effetto, è necessario salvare (Save & Restart) e, a seconda dell'impostazione, eseguire un ciclo di spegnimento.

Se il dispositivo è pronto per l'uso, viene visualizzato il seguente contenuto:

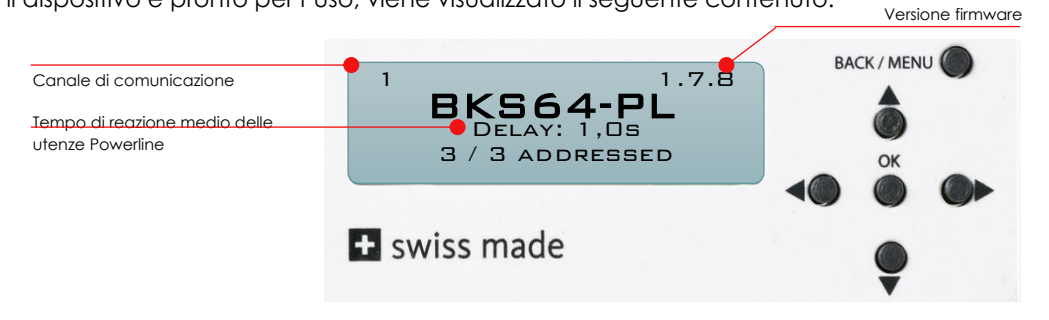

Il menu si blocca automaticamente dopo un certo tempo. Può essere sbloccato premendo (> 3 s) il tasto BACK / MENU.

### 8.2 SOFTWARE DI CONFIGURAZIONE E DIAGNOSI (CDU)

Con il CDU, il dispositivo può essere facilmente configurato; esso fornisce una panoramica degli ingressi e delle uscite hardware e visualizza le utenze Powerliner e il loro stato.

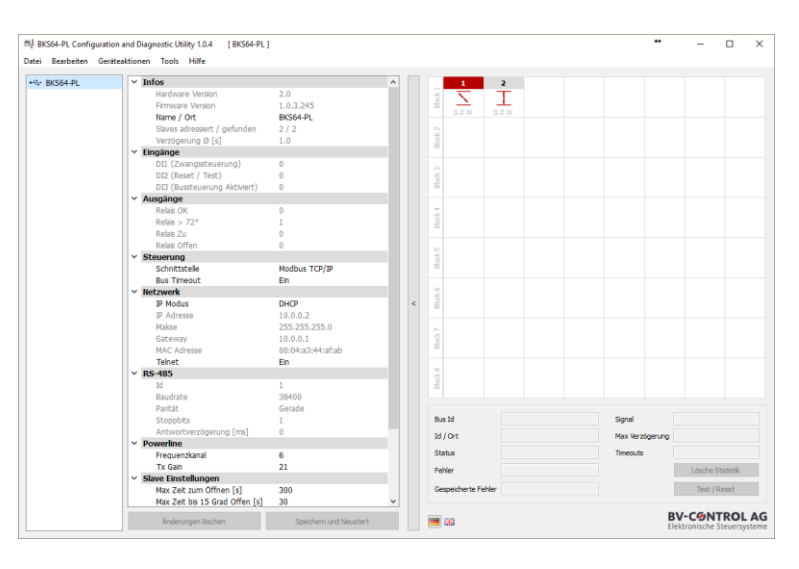

La funzione principale è l'indirizzamento selettivo delle utenze. Essa è accessibile tramite **Tools -> Indirizzamento Slave...** .

Nell'elenco (a sinistra) vengono visualizzate le utenze trovate non ancora indirizzate. Premendo il tasto Test sull'utenza, viene selezionato l'indirizzo MAC corrispondente. Con **Drag and Drop** le utenze possono essere impostate sull'indirizzo corrispondente. In alternativa il processo può essere eseguito automaticamente, per cui gli ID BUS vengono assegnati in ordine crescente in base all'indirizzo MAC.

| Slave to Address        | 49 5                                                                                                    | aves Addressed |       |       |       |                   |        |       |       |
|-------------------------|----------------------------------------------------------------------------------------------------|----------------|-------|-------|-------|-------------------|--------|-------|-------|
| 0:04:A3:43:00:8A 7_0G_/ | ABL                                                                                                    | 1              | 2     | 3     | 4     | 5                 | 6      | 7     | 8     |
|                         | 4                                                                                                    |                |       |       |       |                   |        |       |       |
|                         | 8                                                                                                    |                |       |       |       |                   |        |       |       |
|                         |                                                                                                    | 0.5 W          | 0.5 W | 0.6 W | 0.6 W | 0.5 W             | 0.5 W  | 0.5 W | 0.6 W |
|                         | 0                                                                                                    | ,              | 10    |       | 12    | 13                | 14     | 15    | 10    |
|                         | - The second second sec |                | 100   |       |       |                   |        |       | HOM.  |
|                         |                                                                                                    | 0.5 W          | 0.6 W | 0.5 W | 0.6 W | 0.5 W             | 0.6 W  | 0.6 W | 0.6 W |
|                         |                                                                                                    | 17             | 18    | 19    | 20    | 21                | 22     | 23    | 24    |
|                         | č N                                                                                                    | 100            |       |       |       |                   |        |       |       |
|                         | 8                                                                                                    |                |       |       |       |                   |        |       |       |
|                         |                                                                                                    | 0.6 W          | 0.6 W | 0.6 W | 0.5 W | 0.6 W             | 0.5 W  | 0.6 W | 0.6 W |
|                         | 4                                                                                                    |                | 20    | 2/    | 20    | 29                |        |       | 32    |
|                         | 199                                                                                                    |                | 100   |       |       |                   |        |       | HOR.  |
|                         |                                                                                                    | 0.7W           | 0.6 W | 0.5 W | 0.5 W | 0.7W              | 0.6 W  | 0.6 W | 0.5 W |
|                         |                                                                                                    | 33             | 34    | 35    | 36    | 37                | 38     | 39    | 40    |
|                         | ¢ S                                                                                                    |                |       |       |       |                   |        |       |       |
|                         | 8                                                                                                    |                |       |       |       |                   |        |       |       |
|                         |                                                                                                    | 0.6 W          | 0.5 W | 0.6 W | 0.6 W | 0.5 W             | 0.6 W  | 0.6 W | 0.6 W |
|                         | 9                                                                                                    |                | -     |       | -     |                   |        |       |       |
|                         | 200                                                                                                    |                | 100   | 1000  | 1000  |                   |        |       | HCH.  |
|                         | _                                                                                                    | 0.6 W          | 0.6 W | 0.6 W | 0.7 W | 0.6 W             | 0.6 W  | 0.6 W | 0.6 W |
|                         |                                                                                                    | 7_OG_ZUL       |       |       |       |                   |        |       |       |
|                         | ok 3                                                                                                    |                |       |       |       |                   |        |       |       |
|                         | 8                                                                                                    | 0.000          |       |       |       |                   |        |       |       |
|                         |                                                                                                    | 0.6 W          |       |       |       |                   |        |       |       |
|                         |                                                                                                    |                |       |       |       |                   |        |       |       |
|                         | Blod                                                                                                    |                |       |       |       |                   |        |       |       |
|                         |                                                                                                    |                |       |       |       |                   |        |       |       |
|                         |                                                                                                    |                |       |       |       |                   |        |       |       |
|                         | MAC                                                                                                    | UU:04:A3:43:0  | U:8A  |       |       | D / Location: 7_0 | JG_ABL |       |       |

L'indirizzamento può essere eseguito anche direttamente sul dispositivo. (Vedere capitoli 8.4 e 8.5)

Dalla versione Firmware 1.7.x del dispositivo, tutti gli eventi vengono salvati sulla scheda SD. I dati possono essere visualizzati direttamente sul dispositivo o tramite CDU. Facendo doppio clic sul master nell'elenco di sinistra o su una serranda nella matrice di visualizzazione vengono visualizzati direttamente gli ultimi 30 eventi.

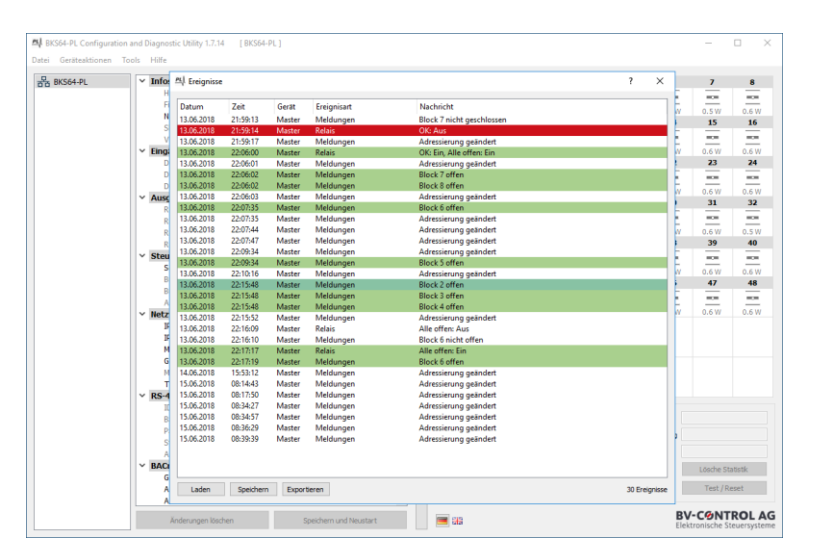

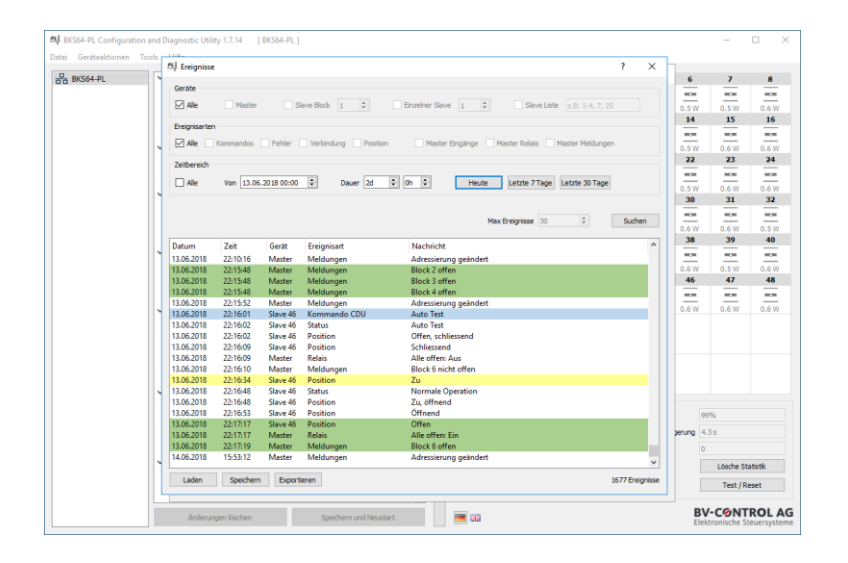

In **Strumenti -> Eventi...** è possibile aprire una finestra di dialogo in cui è possibile filtrare la fonte, il tipo e l'intervallo di tempo degli eventi da visualizzare.

l dati possono essere esportati in un file CSV o direttamente in un documento PDF. Dopo la messa in funzione, con questo rapporto si può dimostrare che tutte le serrande funzionano correttamente.

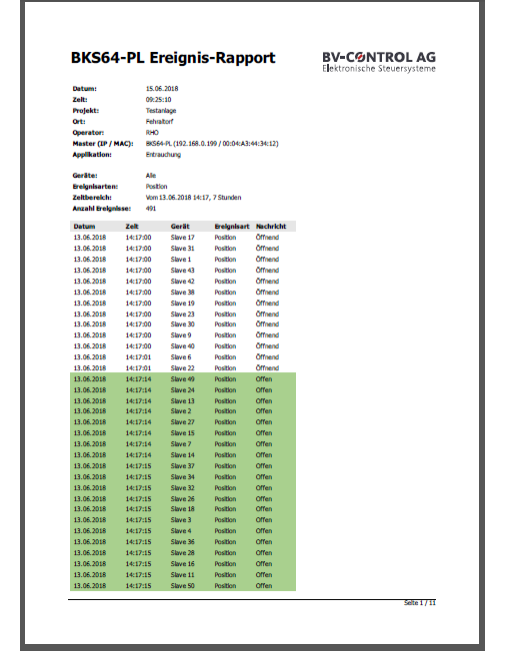

# 8.3 PRIMA MESSA IN FUNZIONE

Nelle impostazioni di fabbrica la comunicazione Powerline è disattivata. Questo è visualizzato dal canale «**O**» nell'angolo in alto a sinistra del display LCD.

Per mettere in funzione il sistema, il master deve prima cercare e indirizzare tutte le utenze collegate. L'indirizzamento può essere effettuato direttamente sul master o tramite il CDU.

Durante il processo di ricerca, il master controlla se tutte le utenze hanno il firmware più recente. In caso contrario, vengono prima aggiornate le utenze corrispondenti. A seconda della qualità della connessione, questa procedura può durare diversi minuti.

Il master riconosce le utenze in base al loro indirizzo MAC univoco, indipendentemente dal fatto che siano preindirizzate (ad esempio, direttamente tramite lo strumento BKN) o meno. Solo le utenze indirizzate sono integrate nel comando, appaiono sul display LCD, influenzano la logica dei relè e possono essere monitorate e controllate tramite Modbus o BACnet. Gli indirizzi assegnati due volte (ID BUS) vengono riconosciuti dal master e reimpostati su **0**.

Eventuali utenze non indirizzate possono essere indirizzate tramite il menu del dispositivo (vedi esempio) o tramite il CDU.

La base per l'indirizzamento può essere una lista di installazione o uno schema elettrico o di ventilazione.

Nota: Se si preme il tasto sull'utenza, sul master viene selezionato l'indirizzo MAC corrispondente.

| Beispielpro | ojekt mit 3 BSKs           |                   |
|-------------|----------------------------|-------------------|
| Brandschu   | tzklappen mit BKN230-24-PL | 08.03.201         |
| BUS-ID      | ID                         | MAC Adresse       |
| 1           | HB_VW03_U04_TL001_F01      | 00:04:A3:44:3A:36 |
| 2           | HB_VW03_U04_TL001_F02      | 00:04:a3:42:DA:28 |
| 3           | HB_VW03_U04_TL001_F03      | 00:04:a3:42:DA:7D |

|                                                                                                    | 1000 m3h        |
|----------------------------------------------------------------------------------------------------|-----------------|
| A MARTIN A MARTIN A MARTIN A MARTIN A MARTIN A MARTIN A MARTIN A MARTIN A MARTINA A MARTINA A MA | 9-16C<br>Ca. 11 |
| Podium                                                                                                    | Ø355            |

#### 8.3.1 Messa in funzione con indirizzamento direttamente sul master

La seguente procedura per la messa in funzione deve essere eseguita una sola volta.

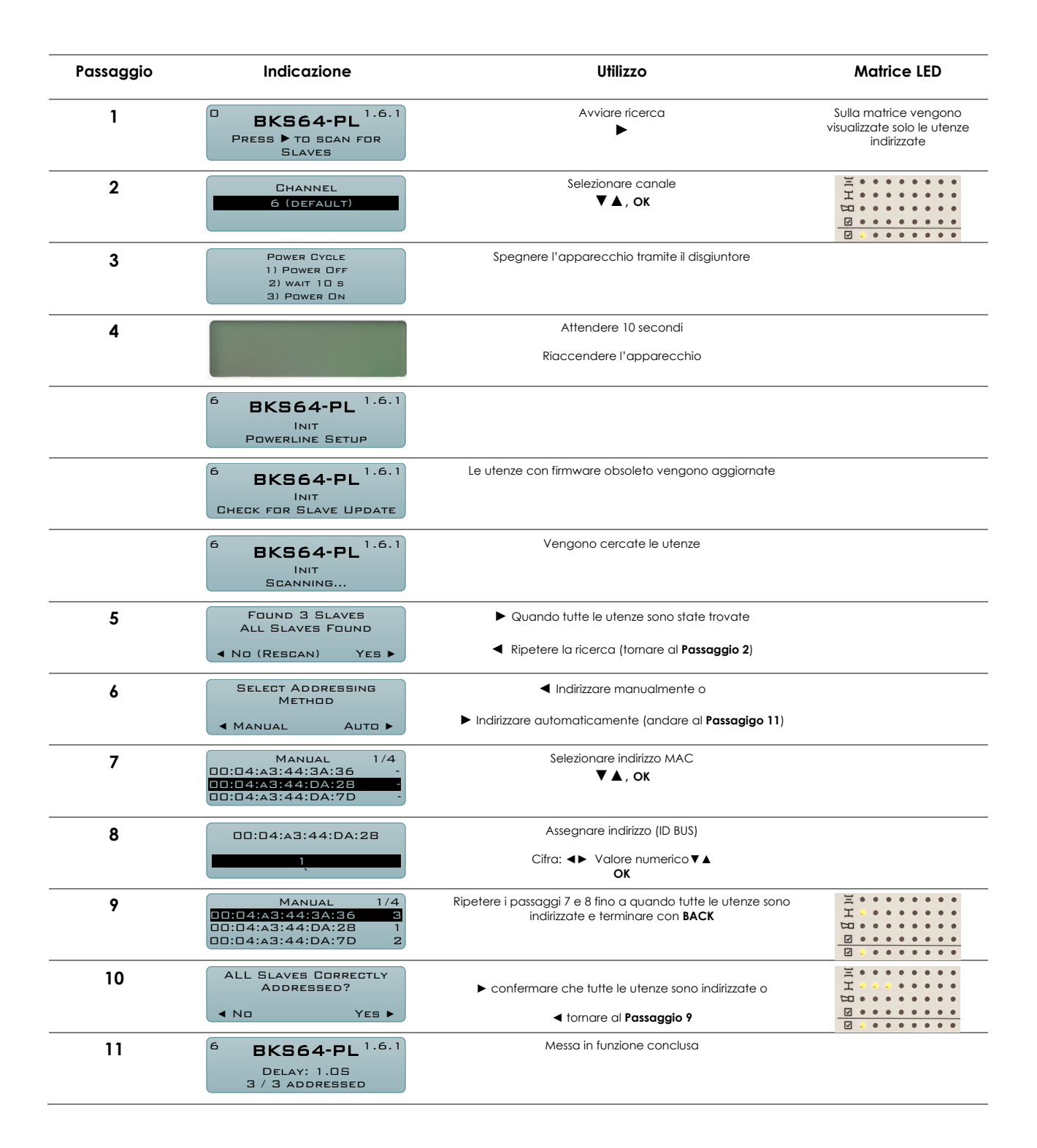

#### 8.3.2 Rimozione, sostituzione o aggiunta di utenze

Le utenze possono essere rimosse, sostituite o aggiunte solo con l'impianto fuori tensione. Dopo la modifica dell'impianto si deve avviare una nuova ricerca ed eventualmente si devono reimpostare gli indirizzi. Gli indirizzi delle utenze non toccate vengono mantenuti.

# 8.4 MESSA IN FUNZIONE CON PIÙ MASTER

In un impianto in cui i cavi Powerline di diversi master sono posati direttamente in parallelo, è imperativo impostare canali diversi, poiché i segnali possono accoppiarsi capacitivamente o induttivamente all'altro impianto. La messa in funzione Powerline può essere eseguita contemporaneamente su un solo master. I master devono essere protetti separatamente per poterli mettere in servizio uno dopo l'altro. Se la messa in servizio è conclusa, l'avvio simultaneo, ad es. dopo un'interruzione di corrente, non causa nessun problema.

Procedura:

1. Spegnere entrambi i master

canale standard 6

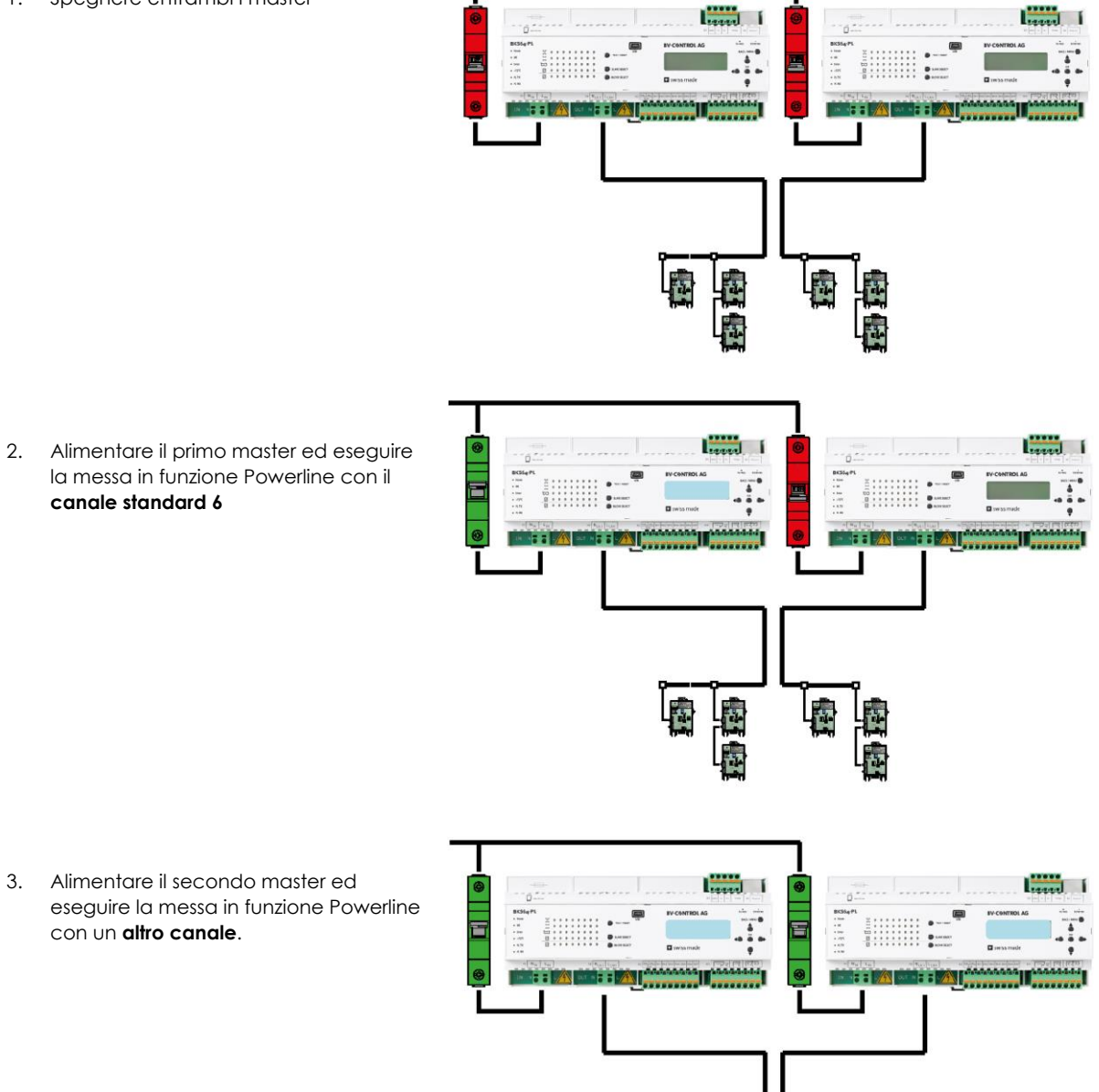

3. Alimentare il secondo master ed eseguire la messa in funzione Powerline con un altro canale.

### 8.5 TEST SERRANDE E INDICAZIONE DI STATO

Per testare una serranda specifica, questa deve essere prima selezionata tramite Block Select e Slave Select.

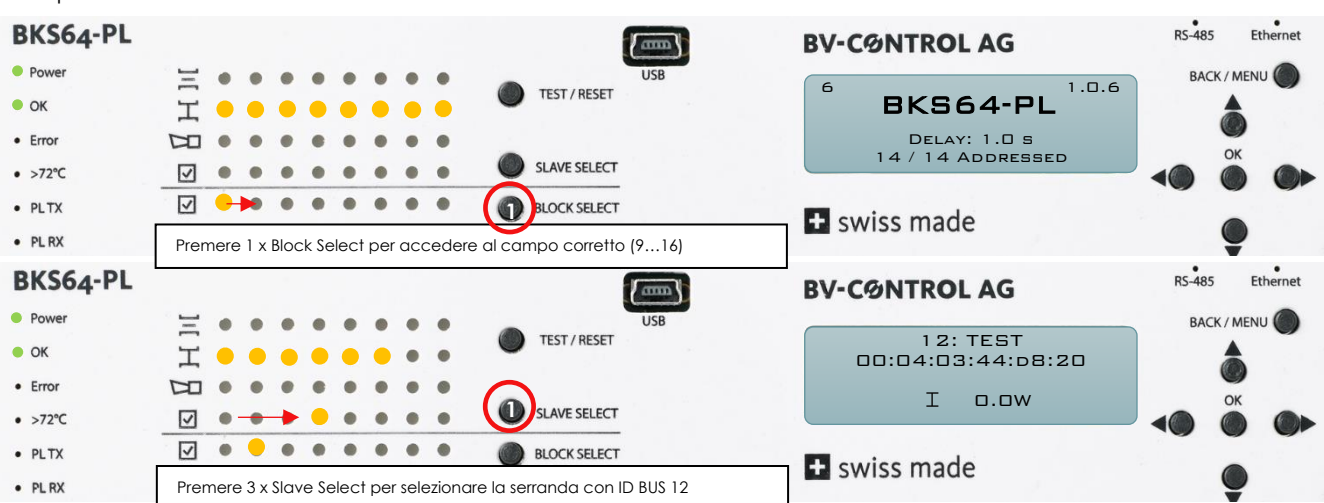

Esempio: Testare la serranda con ID BUS 12

Se la serranda è selezionata, sul display LCD è descritto il relativo stato incl. la potenza assorbita. Premendo il tasto **TEST/RESET** è possibile confermare gli errori o avviare un test automatico.

Se una serranda presenta un errore, questo viene indicato dal LED corrispondente. Se una serranda con un errore non si trova nel blocco attualmente selezionato, il blocco corrispondente lampeggia in rosso. Per ricercare l'errore, per prima cosa navigare fino al blocco corrispondente, quindi selezionare la serranda in questione.

Esempio: nella serranda 12 si è attivato il rilevatore di fumi

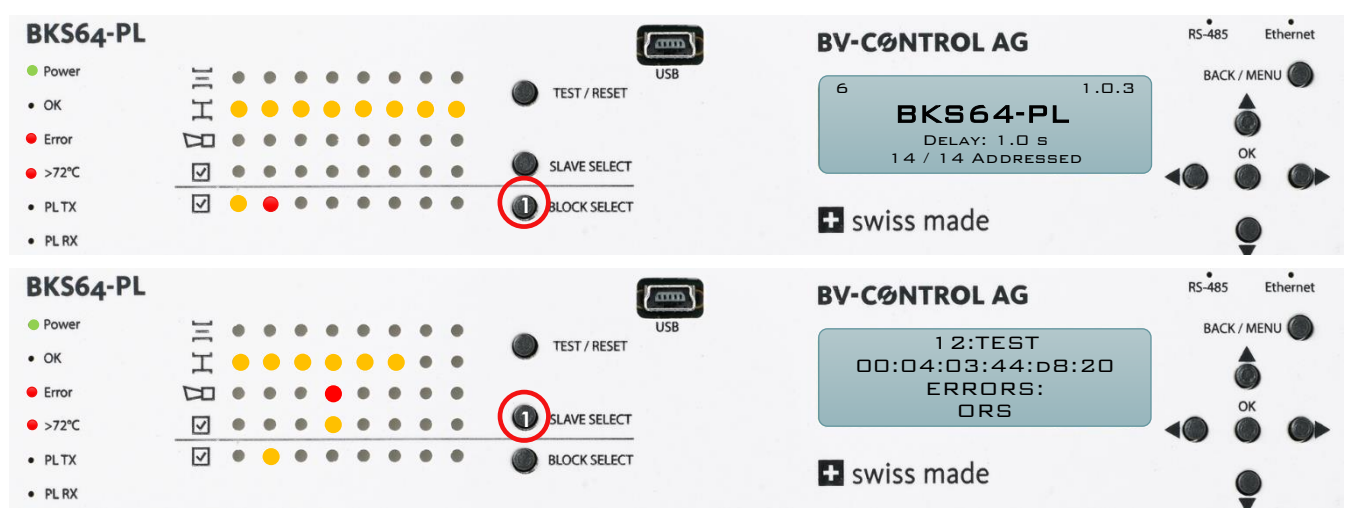

# **9** ASSEGNAZIONE DEI MORSETTI, INGRESSI E USCITE

#### Alimentazione di tensione X1

Morsetto precaricato a molla per 230 VAC 2 x 2,5 mm^2 di cavo di installazione

X1.1 Conduttore di neutroX1.2 Fase

Protezione: 13 A, caratteristica D con meno di 32 x BKN230-24-PL 16 A, caratteristica D con più di 32 x BKN230-24-PL

#### (Fusibile dell'apparecchio:10A, inerte)

#### Uscita X2 Powerline

Morsetto precaricato a molla per 230 VAC cavo di installazione

X1.1 Conduttore di neutroX1.2 Fase

#### Sezione

1.5 mm<sup>2</sup> con meno di 32 x BKN230-24-PL 2.5 mm<sup>2</sup> a partire da 32 x BKN230-24-PL

Se necessario, collegare lo schermo a terra solo sul lato master.

#### Attenzione:

I cavi da 230 VCA collegati male possono influire seriamente sulla comunicazione e danneggiare gravemente master o utenze.

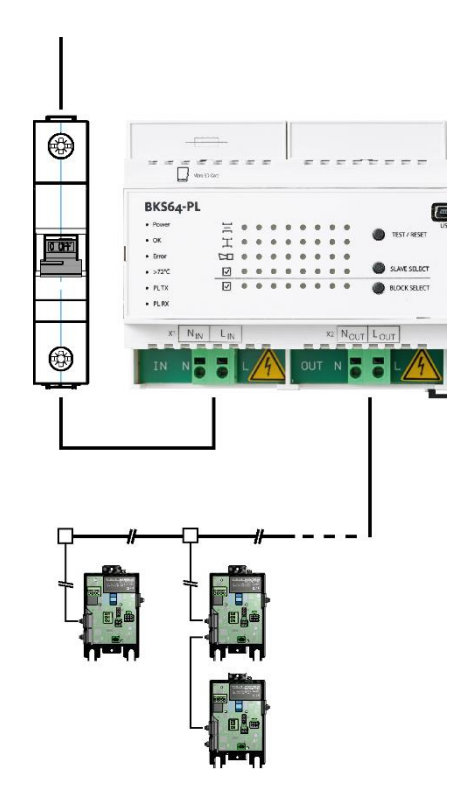

#### X3 Tensione ausiliaria (isolata galvanicamente) e ingressi accoppiatore ottico

- X3.1 GND<sub>DI</sub> (GND comune)
- X3.2 +24V<sub>DI</sub> caricabile con max. 40 mA

(usare solo per i propri ingressi da DI1 a DI7)

- X3.3 DI1, comando serrande
   +24 VAC/VDC: Le serrande si aprono
   0V o aperte: Le serrande si chiudono
- X3.4 DI2, Test/Reset +24 VAC/VDC: Confermare l'errore o invertire la posizione della serranda
- X3.5 DI3, Attivazione bus +24 VAC/VDC: Comando con bus consentito e con priorità DI1 / DI2 sono ignorati 0V o aperto: Comando possibile solo tramite DI1/DI2, Il comando BUS viene ignorato Monitoraggio BUS possibile
- X3.6 DI4 riservato (Richiesta possibile tramite BUS)
- X3.7 DI5 riservato (Richiesta possibile tramite BUS)
- X3.8 DI6 riservato (Richiesta possibile tramite BUS)
- X3.9 DI7 riservato (Richiesta possibile tramite BUS)

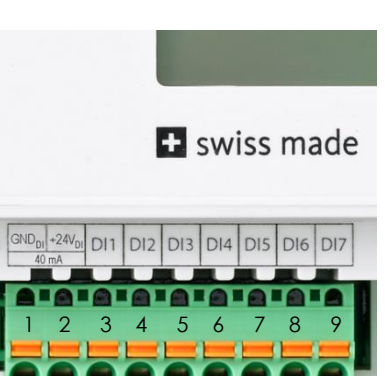

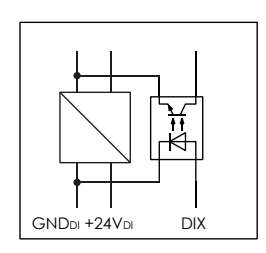

#### X4 uscite relè

- Relè di funzionamento (inverter)
- X4.1 COM
- X4.2 NC Guasto cumulativo
- X4.3 NO Tutto ok (impianto ON)
  - Segnalazione di incendio (termoscatto o rilevatore di fumo)
- X4.4 COM
- X4.5 NC

Posizione della serranda (2 x contatto di chiusura)

- X4.6 COM
- X4.7 NO Serrande chiuse
- X4.8 NO Serrande aperte

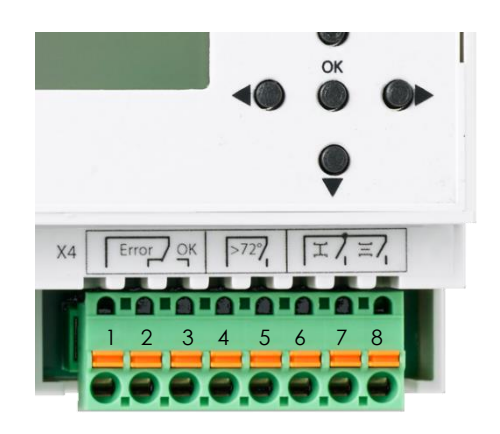

| 1                                              | 2                                                   | 3                   | 4                                                                                             | 5                                                                                                    | 6                                                                                                    | 7                                                                    | 8               |  |
|------------------------------------------------|-----------------------------------------------------|---------------------|-----------------------------------------------------------------------------------------------|----------------------------------------------------------------------------------------------------|----------------------------------------------------------------------------------------------------|----------------------------------------------------------------------|-----------------|--|
| Guasto a                                       | cumulativo                                          |                     | ORM /                                                                                         | Termoscatto                                                                                               | Posizione serranda                                                                                                    |                                                                      |                 |  |
| СОМ                                            | Guasto                                              | Nessun guasto       | >72°                                                                                          |                                                                                                    | СОМ                                                                                                    | CHIUSA                                                               | APERTA          |  |
| Inverter                                       |                                                     |                     | Contat                                                                                        | to di apertura                                                                                            | 2 x contat                                                                                                    | to di chiusuro                                                       | a               |  |
| 1 e 2 col<br>Guasto c<br>1 e 3 col<br>Nessun g | egate:<br>) dispositivo n<br>egate:<br>uasto presen | on alimentato<br>te | 4 e 5 cd<br>Rilevata<br>e terma<br>attuato<br>OK<br>4 e 5 a<br>Rilevata<br>o terma<br>attuato | ollegate:<br>ore di fumo su BKN<br>oscatto su<br>ore<br>perte:<br>ore di fumo su BKN<br>oscatto su<br>ore | <ul> <li>6 e 7 colle:<br/>Tutte le ser</li> <li>6 e 8 colle:<br/>Tutte le ser</li> <li>Dispositivo<br/>Contatti a</li> </ul> | gate:<br>rande chius<br>gate:<br>rande apert<br>senza corre<br>perti | e<br>te<br>nte: |  |

#### X5 RS-485 (a 3 fili, isolato)

- X5.1 GNDi (GND isolato) (messa a terra lato master)
- X5.2 D-
- X5.3 D+
- X5.4 Impedenza di terminazione 1

X5.5 Impedenza di terminazione 2 (ponte per X5.4 per impedenza di terminazione)

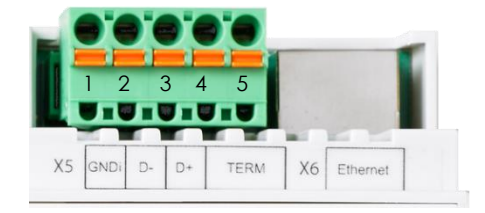

Protocolli supportati: Modbus RTU e BACnet MS/TP

I parametri dell'interfaccia (velocità di trasmissione, numero di bit di stop e parità) e l'indirizzo sono definiti con lo strumento di configurazione o tramite il menu.

#### X6 Ethernet

L'indirizzo IP può essere ottenuto automaticamente tramite DHCP o assegnato staticamente. Questa impostazione viene effettuata tramite lo strumento di configurazione o il menu.

Protocolli supportati: Modbus TCP/IP e BACnet IP

# 10COMANDO

### **10.1 COMANDO CONVENZIONALE**

Con l'ingresso digitale DI1 (morsetto X3.3) si può dare il comando di aprire o chiudere tutte le serrande. A tale scopo è disponibile la tensione ausiliaria su X3.2. In alternativa, è possibile utilizzare una tensione esterna (24 VCA / + 24VDC).

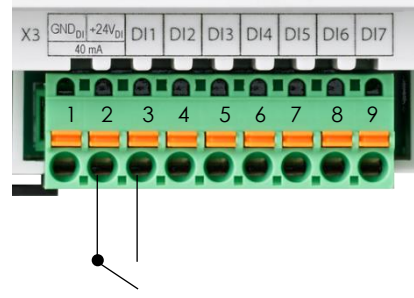

Comando con la tensione ausiliaria

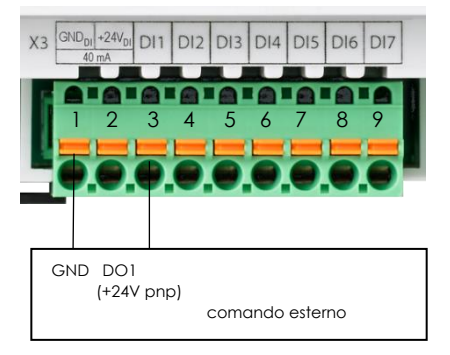

Comando tramite la tensione logica di un comando esterno

**Nota:** Se il segnale di comando (DI1) viene collegato tramite il relè di allarme incendio (X4.4/X4.5), tutte le serrande si chiudono quando viene attivato il rilevatore di fumo o la termocoppia di una serranda.

Tramite l'impostazione «Resolved Error Behavion», è possibile anche impostare se un allarme antincendio, se non più attivo, deve essere confermato (ingresso DI2, tasto RESET o bus) o **meno (impostazione predefinita)** in modo che le serrande si riaprano.

# 10.2 COMANDO BUS

Tramite l'ingresso DI3 è possibile attivare il comando BUS. L'interruzione dell'ingresso consente di passare al comando convenzionale (ad es. comando manuale). Il monitoraggio tramite bus è possibile anche quando DI3 non è attivo.

Tramite lo strumento di configurazione o il menu è possibile selezionare i diversi protocolli

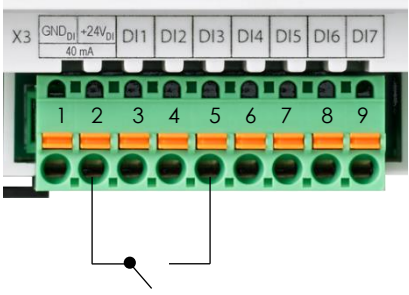

| ▲ Steuerung   |                   |  |  |  |  |  |  |  |  |
|---------------|-------------------|--|--|--|--|--|--|--|--|
| Schnittstelle | Modbus TCP/IP 🔻   |  |  |  |  |  |  |  |  |
| Bus Timeout   | Modbus RTU        |  |  |  |  |  |  |  |  |
| A Netzwerk    | Modbus TCP/IP     |  |  |  |  |  |  |  |  |
|               | BACnet MSTP       |  |  |  |  |  |  |  |  |
| IP Modus      | BACnet IP         |  |  |  |  |  |  |  |  |
| IP Adresse    | Keine             |  |  |  |  |  |  |  |  |
| Makse         | 255.255.255.0     |  |  |  |  |  |  |  |  |
| Gateway       | 192.168.1.1       |  |  |  |  |  |  |  |  |
| MAC Adresse   | 00:04:a3:44:34:12 |  |  |  |  |  |  |  |  |
| Telnet        | Ein               |  |  |  |  |  |  |  |  |

#### 10.2.1 MODBUS (TCP/IP o RTU)

Non appena l'interfaccia di controllo su Modbus è impostata su TCP/IP o RTU, è possibile leggere i registri. Per controllare le utenze, deve essere presente l'abilitazione sull'ingresso hardware DI3. Un watchdog del bus assicura che le serrande si chiudano se non vengono ricevuti comandi di controllo entro due minuti.

#### 10.2.1.1 Comandi implementati

| Comandi standard       | Read Holding Registers [3]<br>Read Input Register [4] (corrisponde a Read Holding Register[3])<br>Write Single Register [6]<br>Write Multiple Registers [16] |
|------------------------|----------------------------------------------------------------------------------------------------|
| Struttura dei registri | Registro di stato e registro I/O<br>Registro da n. 1 a 16 (segue l'occupazione)                                                                              |
|                        | Registro di comando e di stato (assegnazione compressa)<br>Registro da n. 10.001 a 10.048 (segue l'occupazione)                                              |
|                        | Registro di comando e di stato (assegnazione singole utenze)<br>Register N. (100 * BUS-ID) + 1 fino a (100 * BUS-ID) + 14 (BUS-ID: 164)                      |

# 10.2.1.2 Registro di stato e registro I/O

| N. | Ind. | Nome                                                 | Descrizione                                                                                                    | Read | Write |
|----|------|------------------------------------------------------|----------------------------------------------------------------------------------------------------|------|-------|
| 1  | 0    | riservato                                            | riservato                                                                                                    | Х    |       |
| 2  | 1    | Watchdog del bus                                     | 0: Watchdog del bus disattivato<br>1: Watchdog del bus attivo                                                                                                    | Х    |       |
| 3  | 2    | Conto alla rovescia<br>watchdog del bus              | 1200 [s]<br>Se il watchdog del bus è attivo e il conto alla rovescia è<br>pari a 0, il comando forzato per tutte le serrande è<br>impostato su «Nessun comando» (serranda chiusa per<br>serranda tagliafuoco) | Х    |       |
| 4  | 3    | Ripristinare conto alla<br>rovescia watchdog del bus | Un comando di scrittura (0 o 1) reimposta il conto alla rovescia a 120 secondi                                                                                                    | Х    | Х     |
| 5  | 4    | Comando forzato locale<br>DI1                        | 0: Nessuna tensione su DI1<br>1: +24V su DI1                                                                                                    | Х    |       |
| 6  | 5    | TEST/RESET<br>DI2                                    | 0: Nessuna tensione su DI2<br>1: +24V su DI2                                                                                                    | Х    |       |
| 7  | 6    | Comando bus<br>DI3                                   | 0: Comando bus non attivo<br>1: Comando bus attivo                                                                                                    | Х    |       |
| 8  | 7    | DI41                                                 | 0: Nessuna tensione su DI4<br>1: +24V su DI4                                                                                                    | Х    |       |
| 9  | 8    | DI5 <sup>1</sup>                                     | 0: Nessuna tensione su DI5<br>1: +24V su DI5                                                                                                    | Х    |       |
| 10 | 9    | DI6 <sup>1</sup>                                     | 0: Nessuna tensione su DI6<br>1: +24V su DI6                                                                                                    | Х    |       |
| 11 | 10   | DI7 <sup>1</sup>                                     | 0: +24V su DI7                                                                                                    | Х    |       |
| 12 | 11   | Relè di funzionamento                                | 0: Errore<br>1: Tutto OK                                                                                                    | Х    |       |
| 13 | 12   | Relè allarme antincendio                             | 0: Relè non eccitato<br>1: Relè eccitato                                                                                                    | Х    |       |
| 14 | 13   | Relè tutte le serrande chiuse                        | 1: Tutte le serrande indirizzate sono chiuse                                                                                                    | Х    |       |
| 15 | 14   | Relè tutte le serrande<br>aperte                     | 1: Tutte le serrande indirizzate sono aperte                                                                                                    | Х    |       |
| 16 | 15   | Reset                                                | 1: Conferma di tutti gli errori lato serrande senza avviare<br>la corsa di prova <sup>2</sup> (resetta il conto allo rovescia del<br>watchdog del bus)                                                        | X    | X     |

<sup>&</sup>lt;sup>1</sup> Nelle future versioni del software, agli ingressi DI4-DI7 possono essere assegnate nuove funzioni operative

<sup>&</sup>lt;sup>2</sup> In caso di errori meccanici memorizzati, viene eseguita anche una corsa di prova

### 10.2.1.3 Registro di comando e di stato (assegnazione compressa)

| Ν.                                                                           | Ind.                                                                         | Nome                                       | ID BUS Powerline                                                                                                    | Descrizione                                                                                                    | Read | Write |
|------------------------------------------------------------------------------|------------------------------------------------------------------------------|--------------------------------------------|----------------------------------------------------------------------------------------------------|----------------------------------------------------------------------------------------------------|------|-------|
| 10.001<br>10.002<br>10.003<br>10.004<br>10.005<br>10.006<br>10.007<br>10.008 | 10.000<br>10.001<br>10.002<br>10.003<br>10.004<br>10.005<br>10.006<br>10.007 | Comando forzało                            | Inferessafi           01 - 08 (Blocco 1)           09 - 16 (Blocco 2)           17 - 24 (Blocco 3)           25 - 32 (Blocco 4)           33 - 40 (Blocco 5)           41 - 48 (Blocco 6)           49 - 56 (Blocco 7)           57 - 64 (Blocco 8) | Bit XX: due bit per serranda<br>00 = Nessun comando (serranda<br>chiusa)<br>01 = serranda aperta<br>10 = serranda chiusa<br>(11) => 01 (serranda aperta)<br>Valore: 01010101b (21845) o<br>valore: 11111111b (-1) apre tutte le<br>serrande nel blocco corrispondente | X    | X     |
| 10.009<br>10.010<br>10.011<br>10.012                                         | 10.008<br>10.009<br>10.010<br>10.011                                         | TEST/Reset                                 | 1 - 16<br>17 - 32<br>33 - 48<br>49 -64                                                                                                    | Bit X:<br>1 = resettare gli errori memorizzati se<br>ve ne sono e avviare la corsa<br>automatica di test<br>(resetta il conto allo rovescia del<br>watchdog del bus)                                                                                                  | X    | X     |
| 10.013<br>10.014<br>10.015<br>10.016                                         | 10.012<br>10.013<br>10.014<br>10.015                                         | Serrande attive<br>indirizzate             | 1 - 16<br>17 - 32<br>33 - 48<br>49 -64                                                                                                    | Bit X:<br>0 = Serranda non attiva<br>(BUS-ID non utilizzato)<br>1 = serrandaattiva<br>(BUS-ID utilizzato)                                                                                                    | Х    |       |
| 10.017<br>10.018<br>10.019<br>10.020                                         | 10.016<br>10.017<br>10.018<br>10.019                                         | Stato di<br>collegamento<br>Powerline      | 1 - 16<br>17 - 32<br>33 - 48<br>49 -64                                                                                                    | Bit X:<br>0 = Nessun collegamento<br>1 = Collegamento tramite Powerline<br>OK                                                                                                    | Х    |       |
| 10.021<br>10.022<br>10.023<br>10.024                                         | 10.020<br>10.021<br>10.022<br>10.023                                         | Inizializzazione                           | 1 - 16<br>17 - 32<br>33 - 48<br>49 -64                                                                                                    | Bit X:<br>0 = Serranda in funzione<br>1 = La serranda viene inizializzata                                                                                                    | Х    |       |
| 10.025<br>10.026<br>10.027<br>10.028                                         | 10.024<br>10.025<br>10.026<br>10.027                                         | Modalità TEST                              | 1 - 16<br>17 - 32<br>33 - 48<br>49 -64                                                                                                    | Bit X:<br>0 = modalità normale<br>1 = la serranda viene testata                                                                                                    | Х    |       |
| 10.029<br>10.030<br>10.031<br>10.032                                         | 10.028<br>10.029<br>10.030<br>10.031                                         | Errore                                     | 1 - 16<br>17 - 32<br>33 - 48<br>49 -64                                                                                                    | Bit X:<br>0 = nessun errore <sup>1</sup><br>1 = errore presente <sup>1</sup>                                                                                                    | Х    |       |
| 10.033<br>10.034<br>10.035<br>10.036                                         | 10.032<br>10.033<br>10.034<br>10.035                                         | Posizione della<br>serranda<br>aperta      | 1 - 16<br>17 - 32<br>33 - 48<br>49 -64                                                                                                    | Bit X:<br>0 = la serranda non è aperta<br>1 = la serranda è aperta                                                                                                    | X    |       |
| 10.037<br>10.038<br>10.039<br>10.040                                         | 10.036<br>10.037<br>10.038<br>10.039                                         | Posizione della<br>serranda<br>Chiusa      | 1 - 16<br>17 - 32<br>33 - 48<br>49 -64                                                                                                    | Bit X:<br>0 = la serranda non è chiusa<br>1 = la serranda è chiusa                                                                                                    | Х    |       |
| 10.041<br>10.042<br>10.043<br>10.044                                         | 10.040<br>10.041<br>10.042<br>10.043                                         | Posizione della<br>serranda<br>in apertura | 1 - 16<br>17 - 32<br>33 - 48<br>49 -64                                                                                                    | Bit X:<br>0 = la serranda non si sta aprendo<br>1 = la serranda si sta aprendo                                                                                                    | X    |       |
| 10.045<br>10.046<br>10.047<br>10.048                                         | 10.044<br>10.045<br>10.046<br>10.047                                         | Posizione della<br>serranda<br>in chiusura | 1 - 16<br>17 - 32<br>33 - 48<br>49 -64                                                                                                    | Bit X:<br>0 = la serranda non si sta chiudendo<br>1 = la serranda si sta chiudendo                                                                                                    | Х    |       |

<sup>&</sup>lt;sup>1</sup> Con l'impostazione del dispositivo "**Normal**" (Menu→Settings→Slaves→Resolved Error Behavior) vengono segnalati solo gli errori attuali, con "**Stay Closed**" gli errori attuali e quelli memorizzati

### 10.2.1.4 Registro di stato (assegnazione dei blocchi)

| N.                                                                                                    | Ind.                                                                         | Nome                                                                                                    | Descrizione                                                                                                    | Read | Write |
|----------------------------------------------------------------------------------------------------|------------------------------------------------------------------------------|----------------------------------------------------------------------------------------------------|----------------------------------------------------------------------------------------------------|------|-------|
| 10'201<br>10'202<br>10'203<br>10'204<br>10'205<br>10'206<br>10'206<br>10'207<br>10'208                                                                                               | 10'200<br>10'201<br>10'202<br>10'203<br>10'204<br>10'205<br>10'206<br>10'207 | Blocchi 1 Errore<br>Blocchi 2 Errore<br>Blocchi 3 Errore<br>Blocchi 4 Errore<br>Blocchi 5 Errore<br>Blocchi 6 Errore<br>Blocchi 7 Errore<br>Blocchi 8 Errore | 0 = Nessuna utenza indirizzata nel<br>blocco corrispondente presenta<br>un errore <sup>1</sup><br>1 = Almeno un'utenza indirizzata<br>nel blocco interessato presenta un<br>errore <b>Fehler! Textmarke nicht d</b><br><b>efiniert.</b> | X    |       |
| 10'209<br>10'210<br>10'211<br>10'212<br>10'213<br>10'214<br>10'215<br>10'216                                                                                                    | 10'208<br>10'209<br>10'210<br>10'211<br>10'212<br>10'213<br>10'214<br>10'215 | Blocchi 1 Aperta<br>Blocchi 2 Aperta<br>Blocchi 3 Aperta<br>Blocchi 4 Aperta<br>Blocchi 5 Aperta<br>Blocchi 6 Aperta<br>Blocchi 7 Aperta                     | 0 = Non tutte le utenze indirizzate<br>nel blocco corrispondente sono<br>aperte<br>1 = Tutte le utenze indirizzate nel<br>blocco corrispondente sono<br>aperte                                                                          | X    |       |
| 10 <sup>.</sup> 217<br>10 <sup>.</sup> 218<br>10 <sup>.</sup> 219<br>10 <sup>.</sup> 220<br>10 <sup>.</sup> 221<br>10 <sup>.</sup> 222<br>10 <sup>.</sup> 223<br>10 <sup>.</sup> 224 | 10'216<br>10'217<br>10'218<br>10'219<br>10'220<br>10'221<br>10'222<br>10'223 | Blocchi 1 Chiusa<br>Blocchi 2 Chiusa<br>Blocchi 3 Chiusa<br>Blocchi 4 Chiusa<br>Blocchi 5 Chiusa<br>Blocchi 6 Chiusa<br>Blocchi 7 Chiusa<br>Blocchi 8 Chiusa | 0 = Non tutte le utenze indirizzate<br>nel blocco corrispondente sono<br>chiuse<br>1 = Tutte le utenze indirizzate nel<br>blocco corrispondente sono chiuse                                                                             | X    |       |

<sup>&</sup>lt;sup>1</sup> Con l'impostazione del dispositivo "**Normal**" (Menu-Settings-Slaves-Resolved Error Behavior) vengono segnalati solo gli errori attuali, con "**Stay Closed**" gli errori attuali e quelli memorizzati

### 10.2.1.5 Registro di comando e di stato (assegnazione singole utenze)

Le informazioni di ciascuna serranda possono anche essere consultate singolarmente. L'informazione della serranda con ID BUS Powerline 1 si trova nei registri da 101 a 114, quella della serranda con ID BUS 2 nei registri da 201 a 214 ecc.

| N.  | Ind. | Nome                                 | Descrizione                                                                                                    | Read | Write |
|-----|------|--------------------------------------|----------------------------------------------------------------------------------------------------|------|-------|
| 101 | 100  | Attiva                               | 0: non attivo (ID BUS non assegnato, i numeri di registro<br>102 - 114 non sono validi e impostati a -1)<br>1: attivo (viene utilizzato l'ID BUS corrispondente, i numeri<br>di registro 102 - 114 sono validi)                                                                                                    | X    |       |
| 102 | 101  | Comando forzato                      | 0 = Nessuno -> Serranda chiusa<br>1 = Serranda aperta<br>2 = Serranda chiusa                                                                                                    | Х    | Х     |
| 103 | 102  | Test / Reset                         | 0 = nessun test<br>1 = resettare gli errori memorizzati se ve ne sono e avviare<br>la corsa automatica di test                                                                                                    | Х    | X     |
| 104 | 103  | Tipo                                 | 3 (antincendio o evacuazione fumo)                                                                                                    |      |       |
| 105 | 104  | Comunicazione Powerline              | 0: non collegato<br>(segnale Powerline interrotto o disturbato)<br>1: collegato                                                                                                    | Х    |       |
| 106 | 105  | Inizializzazione                     | 1: Il dispositivo si trova in fase di inizializzazione                                                                                                    | Х    |       |
| 107 | 106  | Test                                 | 2: Il dispositivo si trova in modalità di auto-test                                                                                                    | Х    |       |
| 108 | 107  | Posizione della serranda             | Attuatore normale0:Serranda chiusa10.000:Serranda aperta5.000:altrimentiAttuatore Belimo Top-Line:0:0% aperta (serranda chiusa)1.000:10% aperta10.000:100% aperta (serranda aperta)                                                                                                    | X    |       |
| 109 | 108  | In apertura                          | 1: la serranda si apre<br>(con serranda aperta 0)                                                                                                    | Х    |       |
| 110 | 109  | In chiusura                          | 1: la serranda si chiude<br>(con serranda chiusa 0)                                                                                                    | Х    |       |
| 111 | 110  | Potenza assorbita<br>attuatore in mW | Esempi:<br>0: l'attuatore non consuma nessuna potenza<br>2000: l'attuatore consuma 2 W<br>4800: l'attuatore consuma 4,8 W                                                                                                    | Х    |       |
| 112 | 111  | Errore                               | <ul> <li>BIT 0: BAE dell'attuatore attivato</li> <li>BIT 1: Interruttore ottico di fumo attivato</li> <li>BIT 2: -</li> <li>BIT 3: Errore interno</li> <li>BIT 4: Errore meccanico</li> <li>BIT 5: Sovracorrente</li> <li>BIT 6: Errore di inizializzazione<br/>(richiede reset obbligatorio)</li> <li>BIT 7: Connessione con l'attuatore persa</li> </ul> | X    |       |
| 113 | 112  | Errori memorizzati                   | BIT 0:BAE dell'attuatore attivatoBIT 1:Interruttore ottico di fumo attivatoBIT 2:-BIT 3:Errore internoBIT 4:Errore meccanicoBIT 5:SovracorrenteBIT 6:-BIT 7:Connessione con l'attuatore persa                                                                                                    | X    |       |
| 114 | 113  |                                      |                                                                                                    |      |       |

Esempio per la serranda con ID BUS 1

#### 10.2.2 BACnet

### 10.2.2.1 General Information & BIPPs

| General Information                                           | Vendor Name<br>Vendor Identifier<br>BACnet Protocol Revision<br>BACnet Standard Device Profile<br>Segmentation Capability | BV-Control AG<br>859<br>12<br>BACnet Application Specific Controller (B-ASC)<br>No                                                                                                    |
|---------------------------------------------------------------|----------------------------------------------------------------------------------------------------|----------------------------------------------------------------------------------------------------|
|                                                               | Data Link Layer Options                                                                                                   | MS/TP master<br>Baud Rates: 9600, 19200, 38400, 57600, 76800<br>BACnet IP master                                                                                                    |
|                                                               | Device Address Binding                                                                                                    | No static device binding supported                                                                                                    |
|                                                               | Character Sets Supported                                                                                                  | ISO 10646 (UTF-8)                                                                                                    |
|                                                               | Network Security Options                                                                                                  | Non-secure device                                                                                                    |
| BIPPS<br>BACnet Interoperability<br>Building Blocks supported | DS-COV-B<br>DS-RP-B<br>DS-RPM-B<br>DS-WP-B<br>DM-DDB-B<br>DM-DOB-B<br>DM-DCC-B<br>DM-RD-B<br>DM-UTC-B                     | Data Change of Value-B<br>Data Sharing-Read Property-B<br>Data Sharing-Read Property Multiple-B<br>Data Sharing-Write Property-B<br>Device Management-Dynamic Device Binding-B<br>Device Management-Dynamic Object Binding-B<br>Device Management-Device Communication<br>Control-B<br>Device Management-Reinitialize Device-B<br>Device Management-UTCTimeSynchronization-B |

#### 10.2.2.2 PICS Protocol Implementation Conformance Statement

| Object Type                 | Optional Properties                                                                                                    | Writable Properties                                                                                                    |
|-----------------------------|----------------------------------------------------------------------------------------------------|----------------------------------------------------------------------------------------------------|
| Analog Input [AI]           | Description<br>COV Increment                                                                                             | Object Name [max 63 bytes]<br>Description [max 63 bytes]<br>COV Increment                                                                                             |
| Binary Input [BI]           | Description<br>Active Text<br>Inactive Text                                                                              | Object Name [max 63 bytes]<br>Description [max 63 bytes]                                                                                                    |
| Binary Value [BV]           | Description<br>Active Text<br>Inactive Text                                                                              | Present Value<br>Object Name [max 63 bytes]<br>Description [max 63 bytes]                                                                                             |
| CharacterString Value [CSV] | Description                                                                                                    | Object Name [max 63 bytes]<br>Description [max 63 bytes]                                                                                                    |
| Device                      | Description<br>Location<br>Active COV Subscriptions<br>Local Date<br>Local Time<br>UTC Offset<br>Daylight Savings Status | Object Identifier<br>Object Name [max 64 bytes]<br>Description [max 64 bytes]<br>Location [max 64 bytes]<br>APDU Timeout (100060'000)<br>Number of APDU Retries (010) |
|                             | BACnet MS/TP:<br>Max Master<br>Max Info Frames                                                                           | BACnet MS/TP:<br>Max Master (1127)<br>Max Info Frames (1255)                                                                                                    |
| Multi-state Input [MI]      | Description<br>State Text                                                                                                | Object Name [max 63 bytes]<br>Description [max 63 bytes]                                                                                                    |
| Multi-state Output [MO]     | Description<br>State Text                                                                                                | Present Value<br>Object Name [max 63 bytes]<br>Description [max 63 bytes]                                                                                             |

- The device does not support the services CreateObject and DeleteObject

- The device supports the DeviceCommunicationControl and ReinitializeDevice services. No password is required
- A maximum of 128 active COV subscriptions with a lifetime of 1...28800 sec. (8 hours) are supported

# 10.2.2.3 BACnet Elenco oggetti

| Objekt<br>Type /<br>Instance(s) | Objekt-name                  | Valu<br>es | Active/ inactive or state text | Unit    | COV<br>Supp<br>ort | Descrizione                                                                                                    | Access <sup>1</sup> |
|---------------------------------|------------------------------|------------|--------------------------------|---------|--------------------|----------------------------------------------------------------------------------------------------|---------------------|
| AI 0                            | Bus Watchdog                 |            |                                | Seconds | yes                | Tempo di watchdog del bus<br>(reimpostazione con un comando<br>forzato di bus / test-reset o Control<br>Heartbeat)<br>Se il watchdog conta fino a 0, gli<br>array prioritari di tutti gli oggetti<br><b>MO</b> vengono eliminati (le serrande<br>tagliafuoco si <b>CHIUDONO</b> )                                        | r                   |
| AI 101-164                      | Actuator Power<br>Slave x    |            |                                | Watt    | yes                | Potenza assorbita dell'attuatore                                                                                                    | r                   |
| AI 201-264                      | Actuator Position<br>Slave x |            |                                | %       | yes                | Posizione relativa dell'attuatore in<br>%                                                                                                    | r                   |
| BI O                            | Relay OK                     | 1,0        | on, off                        | -       | yes                | Stato dell'errore/OK relè                                                                                                    | r                   |
| BI 1                            | Relay > 72 Degrees           | 1,0        | on, off                        | -       | yes                | Stato del relè antincendio locale                                                                                                    | r                   |
| BI 2                            | Relay All Closed             | 1,0        | on, off                        | -       | yes                | Stato del relè di chiusura serranda                                                                                                    | r                   |
| BI 3                            | Relay All Open               | 1,0        | on, off                        | -       | yes                | Stato del relè di apertura serranda                                                                                                    | r                   |
| BI 4                            | DI1 Local Forced<br>Control  | 1,0        | on, off                        | -       | yes                | Stato del DI1 (comando forzato<br>locale)                                                                                                    | r                   |
| BI 5                            | DI2 Local Reset              | 1,0        | on, off                        | -       | yes                | Stato del DI2 (test/reset locale)                                                                                                    | r                   |
| BI 6                            | DI3 Bus Control<br>enabled   | 1,0        | on, off                        | -       | yes                | Stato del DI3 (comando a priorità<br>bus)                                                                                                    | r                   |
| BI 7                            | DI4                          | 1,0        | on, off                        | -       | yes                | Stato del DI4 (può essere utilizzato<br>liberamente)                                                                                                    | r                   |
| BI 8                            | DI5                          | 1,0        | on, off                        | -       | yes                | Stato del DI5 (può essere utilizzato<br>liberamente)                                                                                                    | r                   |
| BI 9                            | DI6                          | 1,0        | on, off                        | -       | yes                | Stato del DI6 (può essere utilizzato<br>liberamente)                                                                                                    | r                   |
| BI 10                           | DI7                          | 1,0        | on, off                        | -       | yes                | Stato del DI7 (può essere utilizzato<br>liberamente)                                                                                                    | r                   |
| BI 11                           | Heartbeat                    | 1,0        | on, off                        | -       | yes                | Cambia ogni secondo                                                                                                    | r                   |
| BI 12                           | Heartbeat Slow               | 1,0        | on, off                        | -       | yes                | Cambia ogni 15 secondi                                                                                                    | r                   |
| BV 0                            | Reset all Slaves             | 1,0        | on, off                        | -       | yes                | Conferma tutti gli errori<br>memorizzati, resetta il watchdog<br>del bus                                                                                                    | w                   |
| BV 1                            | Control Heartbeat            | 1,0        | on, off                        | -       | yes                | Heartbeat per ricevere il comando<br>forzato bus<br>Con un comando di scrittura, il<br>watchdog del bus viene resettato<br>Se il comando forzato bus (oggetti<br><b>MO</b> ) non viene scritto<br>periodicamente, il watchdog del<br>bus può essere resettato scrivendo<br>periodicamente 0 o 1 del Control<br>Heartbeat | W                   |
| BV 101-164                      | Reset/Test Slave x           | 1,0        | on, off                        | -       | yes                | Ripristina gli errori memorizzati e<br>avvia la corsa di test sull'utenza x<br>ripristina il watchdog del bus                                                                                                    | w                   |

 $<sup>^{1}</sup>$  Access: R = Read, W = Write, C = Commandable con priority array

| CSV 101-<br>164 | ID / Location Slave x             |             |                                                      | - | yes | Contiene l'"ID / Posizione"<br>dell'utenza x                                                                                                    | r |
|-----------------|-----------------------------------|-------------|------------------------------------------------------|---|-----|----------------------------------------------------------------------------------------------------|---|
| MI 0            | Summary Status all<br>Slaves      | [1,2,3,4]   | [Inactive,<br>Unknown,<br>Not Ok,<br>Ok]             | - | yes | Riepilogo degli stati di tutte le<br>utenze attive<br>Inactive: nessuna utenza presente<br>Unknown: ancora nessun<br>collegamento con le utenze<br>Not Ok: minimo un'utenza attiva<br>con stato Not Ok <sup>1</sup><br>Ok: tutte le utenze attive Ok                                                                                                    | r |
| MI 1-8          | Summary Status<br>Block x         | [1,2,3,4]   | [Inactive,<br>Unknown,<br>Not Ok,<br>Ok]             | - | yes | Riepilogo degli stati delle utenze<br>attive nel blocco x<br>Inactive: nessuna utenza presente<br>nel blocco x<br>Unknown: ancora nessun<br>collegamento con le utenze nel<br>blocco x<br>Not Ok: minimo un'utenza attiva<br>nel blocco x con stato Not Ok <sup>1</sup><br>Ok: tutte le utenze attive nel blocco<br>x Ok                                                                                                    | r |
| MI 10           | Summary Position<br>of all Slaves | [1,2,3,4,5] | [Inactive,<br>Unknown,<br>Closed,<br>Open,<br>Other] | - | yes | Riepilogo delle posizioni di tutte le<br>utenze attive<br>Inactive: nessuna utenza presente<br>Unknown: ancora nessun<br>collegamento con le utenze<br>Closed: serranda chiusa su tutte le<br>utenze attive<br>Open: serranda aperta su tutte le<br>utenze attive<br>Other: Posizione delle serrande<br>delle utenze attive diversa o in<br>posizione centrale                                                                                     | r |
| MI 11-18        | Summary Position<br>Block x       | [1,2,3,4,5] | [Inactive,<br>Unknown,<br>Closed,<br>Open,<br>Other] | - | yes | Riepilogo delle posizioni di tutte le<br>utenze attive nel blocco x<br>Inactive: nessuna utenza presente<br>nel blocco x<br>Unknown: ancora nessun<br>collegamento con le utenze nel<br>blocco x<br>Closed: serranda chiusa su tutte le<br>utenze attive nel blocco x<br>Open: serranda aperta su tutte le<br>utenze attive nel blocco x<br>Other: Posizione delle serrande<br>delle utenze attive nel blocco x<br>diversa o in posizione centrale | r |

<sup>&</sup>lt;sup>1</sup> **Not Ok**: Lo stato è "Warning", "Error", "Error during initialization", "Overload", "Lost Connection to Slave" o "Internal Error"

| MI 101-164 | Status Slave x           | [1,2,3,4,5,6,7,8,9,10,11,12] | [Inactive,<br>Unknown,<br>Init,<br>Normal operation,<br>Test,<br>Test (local),<br>Warning,<br>Error,<br>Error during<br>initialization,<br>Overload,<br>Lost Connection to<br>Slave,<br>Internal Error] |   | yes | Stato dettagliato dell'utenza x<br>Inactive: Utenza non presente<br>Unknown: ancora nessun<br>collegamento con l'utenza<br>Init: Utenza in inizializzazione<br>Normal operation: L'utenza<br>funziona correttamente<br>Test: L'utenza esegue un auto-test<br>Test (local): Il tasto test dell'utenza<br>è premuto, pertanto viene eseguito<br>un test (invertire)<br>Warning: Minimo un errore<br>memorizzato<br>Error: Minimo un errore attuale<br>presente<br>Error during Initialization: Si è<br>verificato un errore durante<br>l'inizializzazione, ciò richiede<br>obbligatoriamente un reset<br>(conferma) dell'utenza<br>Overload: L'attuatore collegato ha<br>causato una sovracorrente (per la<br>protezione dell'utenza la serranda<br>non viene aperta per un minuto,<br>dopodiché si esce<br>automaticamente dallo stato)<br>Lost Connection to Slave:<br>Interruzione del collegamento<br>all'utenza<br>Internal Error: Errore interno (ad<br>es.: dispositivo difettoso) | r |
|------------|--------------------------|------------------------------|----------------------------------------------------------------------------------------------------|---|-----|----------------------------------------------------------------------------------------------------|---|
| MI 201-264 | Position Slave x         | [1,2,3,4,5]                  | [Unknown,<br>Closed,<br>Open,<br>Closing,<br>Opening]                                                                                                    | - | yes | Posizione della serranda dell'utenza<br>x<br>Unknown: Utenza non presente o<br>nessun collegamento con l'utenza<br>Closed: Serranda chiusa<br>Open: Serranda aperta<br>Closing: Serranda in posizione<br>centrale e in chiusura<br>Opening: Serranda in posizione<br>centrale e in apertura                                                                                                    | r |
| MI 301-364 | Sensor Status Slave<br>x | [1,2,3,4,5,6,7,8,9,10]       | [Unknown,<br>OK,<br>ORS,<br>ORS & BAE,<br>ORS & BAE Mem,<br>BAE,<br>BAE & ORS Mem,<br>ORS Mem,<br>BAE Mem,<br>ORS Mem & BAE<br>Mem]                                                                     | - | yes | Stato interruttore di fumo e BAE<br>dell'attuatore sull'utenza x<br>Unknown: Utenza non presente o<br>nessun collegamento con l'utenza<br>OK: nessun errore<br>ORS: ORS attivato<br>ORS & BAE: ORS e BAE attivati<br>ORS & BAE MEM: ORS attivato,<br>errore BAE memorizzato<br>BAE: BAE attivato<br>BAE & ORS MEM: BAE attivato,<br>errore ORS memorizzato<br>ORS MEM: errore ORS<br>memorizzato<br>BAE MEM: errore BAE memorizzato<br>ORS MEM & BAE MEM: errore ORS<br>memorizzato ed errore BAE<br>memorizzato                                                                                                    | r |

| MI 401-464     | Actuator Status<br>Slave x                  | [1,2,3,4,5,6,7,8,9,10] | [Unknown,<br>OK,<br>Mechanical,<br>Mechanical &<br>Overload,<br>Mechanical &<br>Overload Mem,<br>Overload &<br>Mechanical Mem,<br>Mechanical Mem,<br>Mechanical Mem<br>Mechanical Mem |   | yes | Stato dell'attuatore sull'utenza x<br>Unknown: Utenza non presente o<br>nessun collegamento con l'utenza<br>OK: nessun errore<br>Mechanical: Errore meccanico<br>Mechanical & Overload: Errore<br>meccanico e sovracorrente<br>Mechanical & Overload Mem:<br>errore meccanico ed errore<br>memorizzato sovracorrente<br>Overload: Sovracorrente<br>Overload & Mechanical Mem:<br>Sovracorrente ed errore meccanico<br>memorizzato<br>Mechanical Mem: errore<br>meccanico memorizzato<br>Overload Mem: errore<br>sovracorrente memorizzato<br>Mechanical Mem & Overload<br>Mem: errore meccanico<br>memorizzato ed errore<br>sovracorrente memorizzato | r |
|----------------|---------------------------------------------|------------------------|----------------------------------------------------------------------------------------------------|---|-----|----------------------------------------------------------------------------------------------------|---|
| MI 501-564     | Status Actuator<br>Connection of Slave<br>x | [1,2,3,4]              | [Unknown,<br>OK,<br>Disconnected,<br>Disconnected Mem]                                                                                                    | - | yes | Stato di collegamento all'attuatore<br>dell'utenza x<br>Unknown: Utenza non presente o<br>nessun collegamento con l'utenza<br>OK: nessun errore<br>Disconnected: Attuatore non<br>collegato<br>Disconnected Mem: errore<br>memorizzato «Attuatore non<br>collegato»                                                                                                    | r |
| MO 0           | Forced Control all<br>Slaves                | [1,2,3]                | [None,<br>Open,<br>Close]                                                                                                    | - | yes | Comando forzato bus per tutte le<br>utenze<br>Con un comando di scrittura, il<br>watchdog del bus viene resettato<br><b>None</b> : Nessun comando (per<br>antincendio come <b>Close</b> )<br><b>Open</b> : Comando apertura<br><b>Close</b> : Comando chiusura                                                                                                    | C |
| MO 1-8         | Forced Control of<br>Block x                | [1,2,3]                | [None,<br>Open,<br>Close]                                                                                                    | - | yes | Comando forzato bus per tutte le<br>utenze nel blocco x<br>Con un comando di scrittura, il<br>watchdog del bus viene resettato<br>None: Nessun comando (per<br>antincendio come Close)<br>Open: Comando apertura<br>Close: Comando chiusura                                                                                                    | C |
| MO 101-<br>164 | Forced Control Slave<br>x                   | [1,2,3]                | [None,<br>Open,<br>Close]                                                                                                    | - | yes | Comando forzato bus per utenza x<br>Con un comando di scrittura, il<br>watchdog del bus viene resettato<br>None: Nessun comando (per<br>serrande tagliafuoco come Close)<br>Open: Comando apertura<br>Close: Comando chiusura                                                                                                    | c |

# **11 DIMENSIONI**

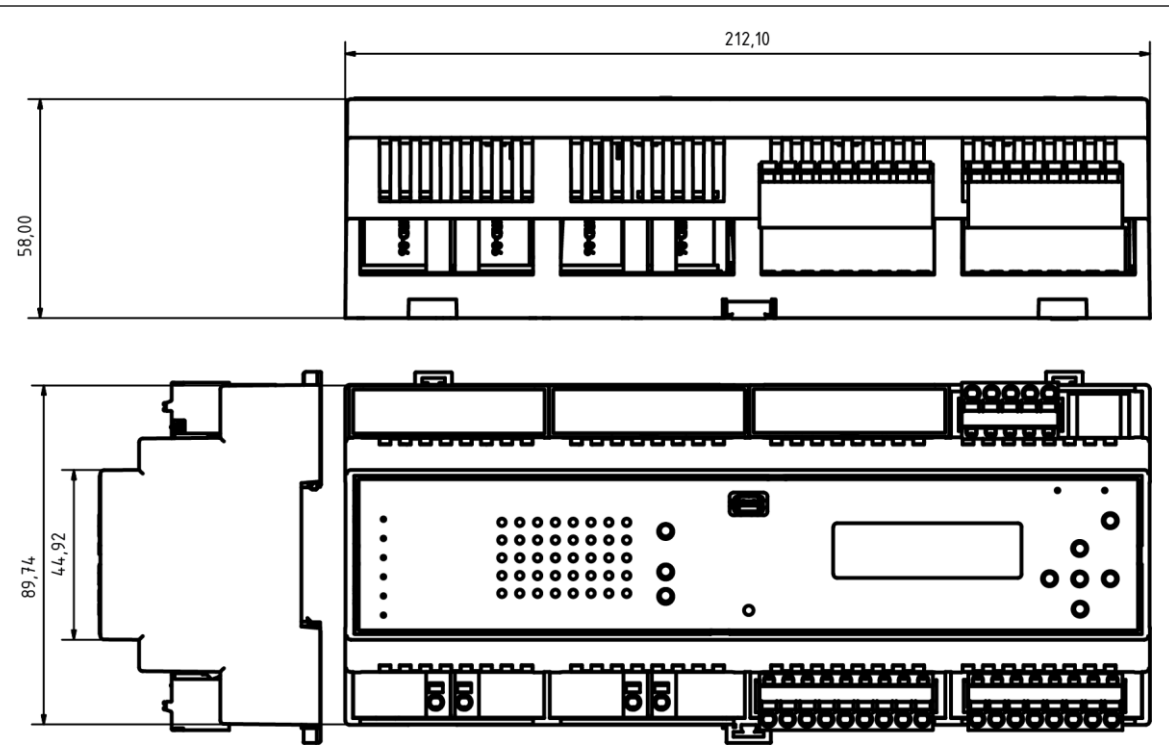

Indicazioni in mm

Ein prodotto di

#### **BV-CØNTROL AG** Elektronische Steuersysteme

Russikerstrasse 37

8320 Fehraltorf

www.bv-control.ch